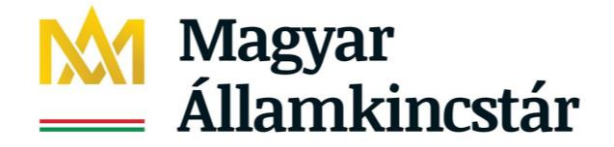

# SZOCIÁLIS ELLÁTÁSOK FŐOSZTÁLYA

# E-képviselői feladatok az Igénybevevői Nyilvántartásban Felhasználói leírás

### Tisztelt Felhasználó!

Jelen dokumentum célja, hogy részletes felhasználói útmutatást adjon a Magyar Államkincstár Központja (a továbbiakban: Központ) által működtetett, a szolgáltatások igénybe vevőinek az Szt. 20/C. §-ában, illetve a Gyvt. 139. § (2) bekezdésében meghatározott adatairól vezetett központi elektronikus nyilvántartási rendszer (a továbbiakban: Igénybevevői Nyilvántartás, KENYSZI) e-képviselői számára, a rendszerben elvégzendő feladataik végrehajtásához.

# 1. Jogszabályi háttér

A szociális, gyermekjóléti és gyermekvédelmi igénybevevői nyilvántartásról és az országos jelentési rendszerről szóló 415/2015. (XII. 23.) Korm. rendelet 2. § az alábbiak szerint szabályozza a fenntartó feladatait:

2. § (1) A nyilvántartásokba történő adatszolgáltatást a nyilvántartások informatikai rendszerében kell teljesíteni.

### (2) A nyilvántartásokba történő adatszolgáltatásért a fenntartó felel.

(3) A fenntartó az adatszolgáltatás teljesítésére - a Magyar Államkincstár honlapján közzétett formanyomtatványon - ügyfélkapu belépési jogosultsággal rendelkező személyt jelöl ki (a továbbiakban: **e-képviselő**). Az egyéni vállalkozó fenntartó és a fenntartó szervezet képviselője saját magát is kijelölheti e-képviselőnek.

(4) A kijelölő okiratot a fenntartó elektronikus úton küldi meg a Központ részére. A fenntartó köteles a Központnak bejelenteni, ha az e-képviselő Központnak megküldött adatai megváltoztak vagy kijelölése megszűnt.

(5) A Központ ellenőrizheti az e-képviselő ügyfélkapunál megadott személyazonosító adatainak és a kijelölésben foglalt személyazonosító adatainak egyezőségét. Ha az adatok nem egyeznek meg, a Központ a kijelölést visszautasítja.

(6) Az adatszolgáltatás teljesítésére az e-képviselő - az engedélyes vagy a fenntartó munkatársai közül - ügyfélkapu belépési jogosultsággal rendelkező személyt vagy személyeket jelölhet ki (a továbbiakban: adatszolgáltató munkatárs). Az adatszolgáltató munkatárs megfelelő felkészítéséről az e-képviselő gondoskodik.

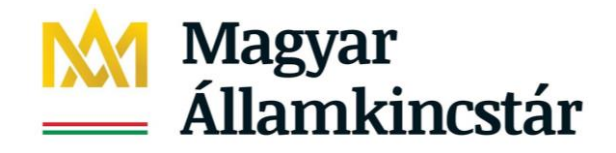

(6a) Az óvodai és iskolai szociális segítő tevékenységgel és a szociális diagnózissal kapcsolatos adatszolgáltatásra külön adatszolgáltató munkatársakat kell kijelölni.

(7) Az adatszolgáltató munkatárs a nyilvántartások informatikai rendszerében jelölhető ki. A kijelöléshez meg kell adni az adatszolgáltató munkatárs ügyfélkapu használatára jogosító személyazonosító adatait, és meg kell jelölni azokat az engedélyeseket, amelyek tekintetében az adatszolgáltató munkatárs adatszolgáltatásra jogosult.

(8) Az e-képviselő köteles a nyilvántartások informatikai rendszerében bejelenteni, ha az adatszolgáltató munkatárs Központnak megküldött adatai megváltoztak. Az adatszolgáltató munkatárs kijelölése a nyilvántartások informatikai rendszerében vonható vissza.

### 2. Jogosultságok

A fenntartó munkatársai számára a rendszerben az alábbi típusú jogosultságok léteznek:

1. E-képviselő

Az e-képviselő jogosultságát a fenntartó által elektronikusan beküldött kijelölés alapján a Központ munkatársai állítják be. Az e-képviselő a fenntartó minden engedélyesére kiterjedő hozzáféréssel rendelkezik.

Az e-képviselő állítja be az Igénybevevői Nyilvántartásban az adatszolgáltatóknak a funkciókhoz a hozzáférési jogosultságot, és a hozzáférés szintjét.

### 2. Adatszolgáltató

A rendszerben adatszolgáltatói jogosultággal dolgozó felhasználók azokat a szolgáltatói székhelyeket/telephelyeket érik el, amelyekhez fenntartójuk e-képviselője a rendszerben hozzárendelte őket.

Az adatszolgáltatók a székhelyen/telephelyen nyújtott egyes szolgáltatásokhoz – a fenntartójuk e-képviselője által elvégzett beállítások szerint – szerkesztési, míg másokhoz megtekintési jogosultsággal férnek hozzá.

Az alábbi jogosultságok csak család- és gyermekjóléti központok esetében fordulnak elő:

### 3. Óvodai/iskolai szociális segítő

Az óvodai/iskolai segítő munkatársak feladata az óvodai/iskolai segítő tevékenység tevékenységadminisztrációja valamint a tevékenységre vonatkozó havi jelentési adatok rögzítése.

Az óvodai/iskolai szociális segítő jogosultságát a fenntartó e-képviselője állítja be. A segítő feladata, hogy a rendszerben megjelölje azokat a köznevelési feladatellátási helyeket, ahol a segítő tevékenységet végzi. Az egyéni tevékenységekre és a csoportos, közösségi tevékenységekre vonatkozó adatszolgáltatást feladatellátási helyenként külön-külön kell elvégezni. Minden segítő csak a saját tevékenységére vonatkozóan tud jelentést rögzíteni a felületen, és csak a saját jelentési adataira vonatkozóan tud lekérdezést indítani.

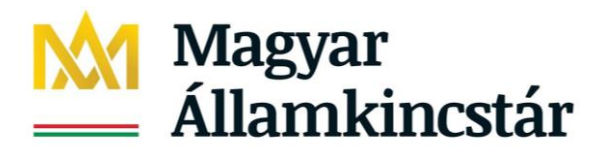

### 4. Adatszolgáltató-koordinátor

Az adatszolgáltató-koordinátor munkatárs a központhoz rendelt minden óvodai/iskolai szociális segítő munkatárs által rögzített jelentési adatot megtekintheti és szerkesztheti.

Az adatszolgáltató-koordinátort jogosultságát az e-képviselő állítja be. A koordinátor teljes körű rálátással bír a segítők által jelentett adatokra. Feladatai közé tartozik a segítő helyettesítése is: azaz a segítő távollétében a segítő nevében tud jelentési adatokat rögzíteni a felületen. A koordinátor által indított lekérdezések központ szintű, aggregált adatokat tartalmaznak.

<u>A rendszerben igénybevételt jelenteni csak az adatszolgáltató tud.</u> Az e-képviselő csak akkor tud a rendszerben igénybevételt jelenteni, ha saját magát is hozzárendeli az adott szolgáltatás(ok)hoz adatszolgáltatóként.

<u>A rendszerben óvodai/iskolai segítő tevékenységre vonatkozó adatot csak az óvodai/iskolai szociális segítő tud jelenteni.</u> Adatszolgáltató-koordinátor csak a segítők nevében tud jelenti (helyettesítés). Amennyiben az adatszolgáltató-koordinátor egyben segítő is, akkor a felhasználónál mindkét jogosultságtípust be kell állítani majd ezt követően a felhasználónak a feladatellátási helyekkel való összerendelést is el kell végzenie. E-képviselő nem tud óvodai/iskolai szociális segítő tevékenységre vonatkozó adatot rögzíteni és nincs rálátása a segítők által rögzített adatokra.

# **3.** Adminisztratív funkciók

A rendszer web alapú, használatához Google Chrome vagy Mozilla Firefox internet-böngészőn kívül nincs szükség további szoftver telepítésére. A rendszer Internet Explorer böngészővel is működik, de egyes elemek megjelenése a másik két böngészőre került optimalizálásra, tehát elsősorban az előbbi kettő internet-böngésző használatát javasoljuk.

### 4. Az e-képviselő belépése a rendszerbe

Indítson el egy böngésző programot, majd a címsávba írja be a rendszer URL címét: <u>https://tevadmin.nrszh.hu</u>

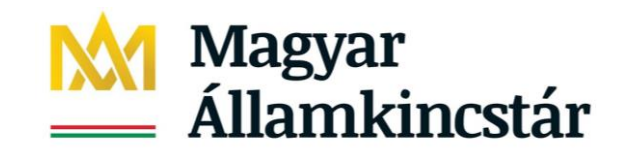

| Magyar<br>Államkincstár                                                    | Hatósági bel<br>Call center: +3 | <mark>épés Belépés</mark><br>6-1-462-6670                                                                                                    | MATYNACHSAN<br>KORMANYO<br>SZÉCHENYI                         |
|----------------------------------------------------------------------------|---------------------------------|----------------------------------------------------------------------------------------------------|--------------------------------------------------------------|
| Nyitólap                                                                   |                                 |                                                                                                    |                                                              |
| Hírek                                                                      |                                 | Rendszer események                                                                                                    |                                                              |
| 2019.06.04. 10:13:46<br>Változás az igénybevétel<br>ütközésének jelzésében | *                               | 2020.01.08. 11:48:40 • • • • • • • • • • • • • • • • • • •                                                                                                  | SEGÍTSÉGKÉRÉS<br>Telefonos ügyfélszolgálat:                  |
| Tisztelt Felhasználó!                                                      | /evői                           | l iszteit ⊦elnasznalok!<br>Értesítjük Önöket, hogy az Igénybevevői Nyilvántartás tervezett<br>karbantartás miatt 2020. január 8-án (szerdán) 17:00 és 20:00 | +36-1-462-6670<br>H. – CS.: 8.00 – 16.30<br>P.: 8.00 – 14.00 |

Megjelenik a KENYSZI nyitólapja. A nyitólapon megjelennek a rendszerrel kapcsolatos aktuális felhasználói információk, hírek, valamint itt jelenik meg a telefonos ügyfélszolgálatunk elérhetősége is. A nyitólapon található "Belépés" gombra kattintva lehet a rendszerbe bejelentkezni.

A "Belépés" gombra való kattintás után a rendszer átirányít az Ügyfélkapu felületére. Itt adja meg az Ügyfélkapuhoz kapott felhasználói nevét és jelszavát, majd kattintson a "Belépés" gombra:

| ÜGYFÉLKAPU                            |                             |  |  |  |  |
|---------------------------------------|-----------------------------|--|--|--|--|
| Lépjen be az Ügyfélkapun!             |                             |  |  |  |  |
| Felhasználónév:                       | proba.nev                   |  |  |  |  |
| Jelszó:                               | •••••                       |  |  |  |  |
| Még nem regisztrált?   Elfelejtette a | Belépés Mégse<br>jelszavát? |  |  |  |  |

Az Ügyfélkapuba történt sikeres belépés esetén rövid időre megjelenik ez a képernyő:

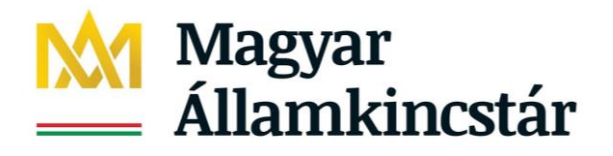

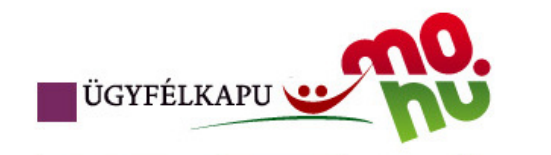

# Bejelentkezés

Ön sikeresen bejelentkezett. Néhány pillanat múlva a kért szolgáltatás oldala jön be, ha mégsem, kérjük kattintson ide!

Ezt követően az Ügyfélkapu átirányítja Önt az Igénybevevői Nyilvántartásba.

### 4.1. Első belépés a rendszerbe

Ha Ön első alkalommal kíván a rendszerbe bejelentkezni, akkor a Felhasználó aktiválása képernyőre jut:

| Nyitólap             |     |  |
|----------------------|-----|--|
|                      |     |  |
| Felhasználó aktivála | ása |  |
| Aktivációs kód:      |     |  |
| Aktivál              |     |  |

Az itt megjelenő mezőbe be kell másolnia azt az aktivációs kódot, amelyet a kijelölést követően <u>email-</u> ben megkapott:

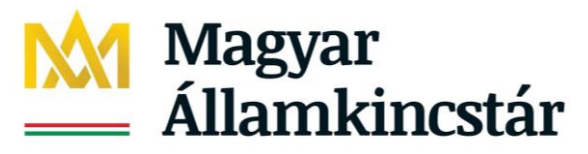

|                 | Call center: +36-1-462-6670               | , |
|-----------------|-------------------------------------------|---|
| Nyitólap        |                                           |   |
| Felhasználó ak  | tiválása                                  |   |
| Aktivációs kód: | minta281c4c1670697fcb16316e37867ea1906155 |   |
| Aktivál         |                                           |   |

Ezt követően kattintson az "Aktivál" gombra.

Sikeres aktiválás esetén megtörténik a belépés a rendszerbe és az alábbi felület jelenik meg:

| Nyitólap Igénylések kezelése ▼ Igénybevételek kezelé<br>TAJ Hiba bejelentések ▼ Súgó ▼ | ise ▼ Jelentések ▼ Riportok ▼ | Törzsadatok 🔻 | Karbantartás ≁ |
|----------------------------------------------------------------------------------------|-------------------------------|---------------|----------------|
| i Sikeres felhasználó azonosítás                                                       |                               |               |                |
| Hírek                                                                                  | Rendszer események            |               |                |

# Sikertelen aktiválás során az alábbi hibaüzenetek jelenhetnek meg:

| - <u>Hiányzó munkatá</u> | <u>rs</u>        |
|--------------------------|------------------|
| Nyitólap                 |                  |
|                          |                  |
| Hiányzó munkatárs!(Akt   | tivációskód:fff) |
| Felhasználó aktivál      | lása             |
| Aktivációs kód:          | fff              |
| Aktivál                  |                  |

Ebben az esetben rossz az aktivációs kód. Ez akkor fordulhat elő, ha Ön rosszul másolta be az emailben megkapott aktivációs kódot (pl. a másolás során a kód előtti/mögötti szóköz is kijelölésre és másolásra került).

### Teendő:

Másolja be helyesen az aktivációs kódot majd kattintson újra az "Aktivál" gombra.

### - Viszontazonosítási hiba

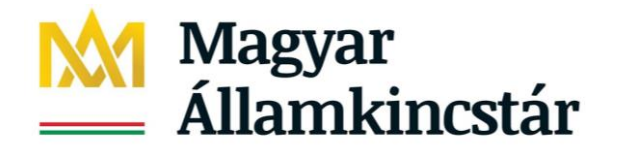

| Nyitólap                 |                                  |   |  |  |  |
|--------------------------|----------------------------------|---|--|--|--|
|                          |                                  |   |  |  |  |
| Viszontazonosítási hiba! | (null,                           | ) |  |  |  |
| Felhasználó aktiválá     | ása                              |   |  |  |  |
| Aktivációs kód:          | 97d50e34df9fed5c516b0f47d7d10570 |   |  |  |  |
| Aktivál                  |                                  |   |  |  |  |

Ebben az esetben a kijelölésben megadott ügyfélkapus adati eltérnek az ügyfélkapuban lévő adataival.

### Teendő:

Ebben az esetben forduljon az Igénybevevői Nyilvántartás telefonos ügyfélszolgálatához: +36–1-462-6670

### 4.2. Aktiválást követő belépések

Az aktiválást csak az első belépéskor szükséges megtennie. Ezt követően elegendő a nyitólapon a Belépés gombra kattintani. Ez a szokott módon elnavigál az Ügyfélkapu rendszeréhez. Itt Ön beírja az Ügyfélkapunál megadott felhasználói nevét és jelszavát, majd a "Belépés" gombra kattint. Az Ügyfélkapu visszanavigálja Önt a KENYSZI rendszerbe és ezzel az Ön belépése a rendszerbe megtörtént:

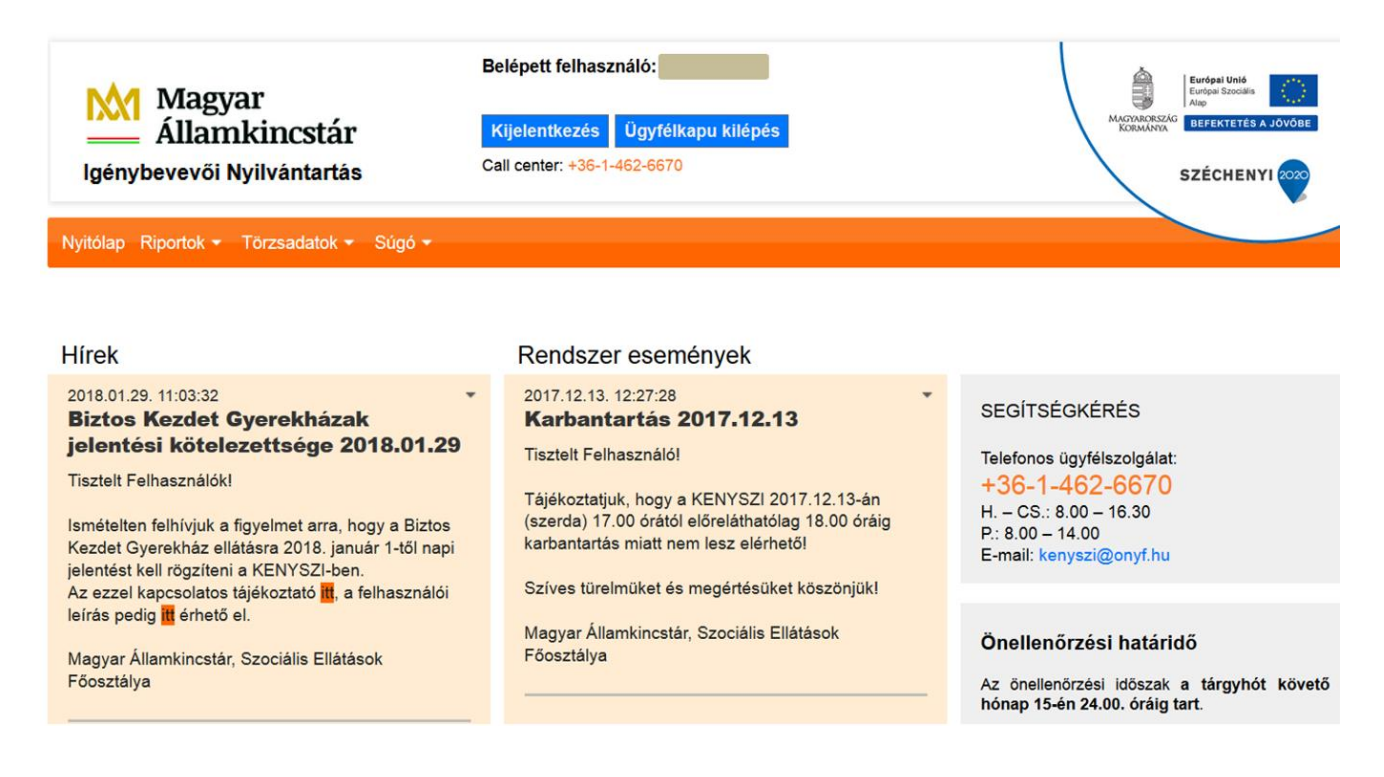

# 5. Az e-képviselő feladatai a rendszerben

1081 Budapest, Fiumei út 19/a. Postacím: 1916 Budapest

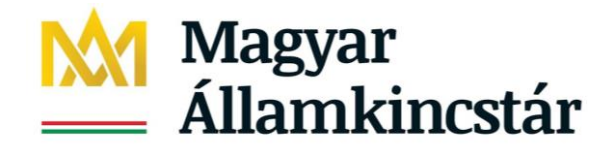

A jogszabályi előírások alapján az e-képviselőnek az alábbi feladatai vannak a rendszerben:

- adatszolgáltató munkatárs kijelölése
- adatszolgáltató munkatárs adatainak módosítása
- adatszolgáltató munkatárs kijelölésének visszavonása

2020. január 1.-től a család- és gyermekjóléti központ szolgáltatást nyújtó fenntartó e-képviselőjének a fentieken felül az alábbi feladatai vannak:

- adatszolgáltató-koordinátor munkatárs kijelölése
- adatszolgáltató-koordinátor munkatárs adatainak módosítása
- adatszolgáltató-koordinátor munkatárs kijelölésének visszavonása
- óvodai/iskolai szociális segítő munkatárs kijelölése
- óvodai/iskolai szociális segítő munkatárs adatainak módosítása
- óvodai/iskolai szociális segítő munkatárs kijelölésének visszavonása

Az adatszolgáltató-koordinátor és az óvodai/iskolai szociális segítő munkatárs kijelölésére vonatkozó e-képviselői feladatok külön felhasználói útmutató részét képezik, mely minden e-képviselő számára elérhető a KENYSZI nyitóoldaláról.

### Az adatszolgáltató munkatársak megfelelő felkészítéséről az e-képviselő gondoskodik.

### 5.1.Adatszolgáltató munkatárs kijelölése

Az adatszolgáltató munkatárs kijelöléséhez először be kell lépni a rendszerbe a fentiekben ismertetett módon.

Első lépésként azt kell megvizsgálni, hogy az adatszolgáltató munkatárs adatai megtalálhatóak-e a rendszerben. Ehhez a belépést követően a Törzsadatok/Felhasználók menüpontra kell kattintani:

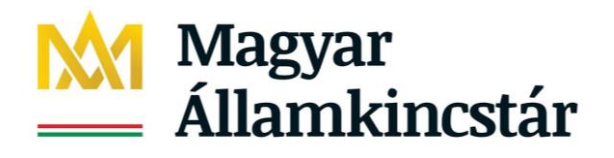

| Magyar<br>Államkincstár<br>Igenybevevői Nyilvántartás                                                                                                    | Belépett felhasználó:<br>Kijelentkezés Ugyfélkapu kilépés<br>Call center: +36-1-462-5670                                                                                                    | ANDEVENDENCE<br>RECENTENCE<br>SCHOOLOGY<br>SZÉCHENYI |
|----------------------------------------------------------------------------------------------------|----------------------------------------------------------------------------------------------------|------------------------------------------------------|
| Nyitólap Riportok - Törzsadatok - Súgó -                                                                                                    |                                                                                                    |                                                      |
| Feihasználók<br>Hírek Uj felhasználó felvétele<br>2018.01.29. 11:03:32<br>Biztos Kezdet C Székhely/telephely - Adat<br>jelentési kötelezettsege zo roto rot                                                                                                    | yek<br>sszerendelés<br>szolgáltató összerendelés<br>Ticztelt Felhasználój                                                                                                    | SEGÍTSÉGKÉRÉS                                        |
| Tisztelt Felhasználókl<br>Ismételten felhívjuk a figyelmet arra, hogy a Biztor<br>Kezdet Gyerekház ellátásra 2018. január 1-től nap<br>jelentést kell rögzíteni a KENYSZI-ben.<br>Az ezzel kapcsolatos tájékoztató <b>e</b> . a felhasználó<br>leírás pedig <b>e</b> érhető el.<br>Magyar Államkincstár, Szociális Ellátások<br>Főosztálya | Tájékoztatjuk, hogy a KENYSZI 2017.12.13-án<br>(szerda) 17.00 órától előreláthatólag 18.00 óráig<br>karbantartás miatt nem lesz elérhetől<br>Szíves türelműket és megértésüket köszönjük!<br>Magyar Államkincstár, Szociális Ellátások<br>Főosztálya | Önellenörzési határidő<br>Az önellenörzési határidő  |
|                                                                                                    | 2017.10.16. 16:25:37                                                                                                    | Az igénybevételek időszakos jelentésének             |

Ezzel Ön belép a Felhasználók áttekintése menüpontba. Itt a fenti kereső mezőkbe az alábbi adatokat kell beírni:

- az adatszolgáltató munkatárs családi neve
- az adatszolgáltató munkatárs utóneve
- az adatszolgáltató munkatárs születési ideje

A keresésnél segítséget jelenthet, ha az "Aktív" mezőt átállítja "igen"-ről "-"-ra. Ebben az az esetben a rendszer figyeli azokat a felhasználókat is, akik jelenleg nem aktívak, de korábban már rögzítésre kerültek adatszolgáltatóként.

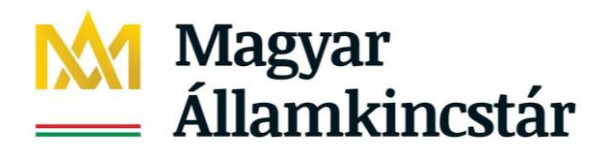

| Nyitólap Igénylések kezelése ▼ Igénybevételek kezelése ▼ Jelentések ▼ Riportok ▼ Törzsadatok ▼ Karbantartás ▼<br>TAJ Hiba bejelentések ▼ Súgó ▼ |                  |         |             |        |                   |                         |             |
|----------------------------------------------------------------------------------------------------|------------------|---------|-------------|--------|-------------------|-------------------------|-------------|
| Törzsadatok - Fe                                                                                                    | elhasználók átte | kintése |             |        |                   |                         |             |
| Keresési feltételek                                                                                                    | < C              |         |             |        |                   |                         |             |
| Maximális sorszám:                                                                                                    | 10 🔻             |         |             |        |                   |                         |             |
| Felhasználónév:                                                                                                    |                  | Aktív:  | Igen 💌      | ]      |                   |                         |             |
| Családi név:                                                                                                    | Adat             | Utónév: | -           |        | Születési hely:   |                         |             |
| Születési név:                                                                                                    |                  | Utónév: | lgen<br>Nem |        | Születési idő:    | 1980.01.01.             |             |
| Anyja születési neve:                                                                                                    |                  | Utónév: |             |        | E-mail cím:       |                         |             |
|                                                                                                    |                  |         | _           |        |                   | Szűrőfeltételek törlése |             |
|                                                                                                    |                  |         |             |        |                   |                         |             |
|                                                                                                    |                  |         |             |        |                   |                         |             |
| Találatok                                                                                                    |                  |         |             |        | Összesen: 0 sor ( | (1 / 1)                 | 25 💌 /oldal |
| Név \$                                                                                                    | E-mail cím 🗧     | ÷       |             | Telefo | onszám \$         | Aktív ≑                 | Művelet     |
| Nincsenek megjel                                                                                                    | eníthető elemek! |         |             |        |                   |                         |             |
|                                                                                                    |                  |         |             |        | Összesen: 0 sor   | (1 / 1)                 | 25 🗸 /oldal |

Ezt követően kattintson a "Keresés" gombra.

# 5.1.1. Új adatszolgáltató munkatárs kijelölése

Ha az adatszolgáltató munkatárs adatai még nem szerepelnek a KENYSZI-ben, akkor az alábbi képernyőképet fogja látni:

| 🛕 Figyelem a keresés jelenlegi beállítása alapján maximálisan 10 sort jelenít meg! |                                                                                                    |         |         |                   |                         |             |  |
|------------------------------------------------------------------------------------|----------------------------------------------------------------------------------------------------|---------|---------|-------------------|-------------------------|-------------|--|
| Törzsadatok - Fe                                                                   | elhasználók átte                                                                                                    | kintése |         |                   |                         |             |  |
| Keresési feltételek                                                                |                                                                                                    |         |         |                   |                         |             |  |
| Maximális sorszám:                                                                 | 10 💌                                                                                                    |         |         |                   |                         |             |  |
| Felhasználónév:                                                                    |                                                                                                    | Aktív:  | Igen 🔻  |                   |                         |             |  |
| Családi név:                                                                       | Adat                                                                                                    | Utónév: | Anna    | Születési hely:   |                         |             |  |
| Születési név:                                                                     |                                                                                                    | Utónév: |         | Születési idő:    | 1980.01.01.             |             |  |
| Anyja születési neve:                                                              |                                                                                                    | Utónév: |         | E-mail cím:       |                         |             |  |
|                                                                                    |                                                                                                    |         |         |                   | Szűrőfeltételek törlése | ₽ Keresés   |  |
|                                                                                    |                                                                                                    |         |         |                   |                         |             |  |
|                                                                                    |                                                                                                    |         |         |                   |                         |             |  |
| Találatok                                                                          | Találatok     Összesen: 0 sor (1 / 1)     Image: Comparison of the second second secon |         |         |                   |                         |             |  |
| Név ‡                                                                              | E-mail cím 🖨                                                                                                    | ;       | Telefon | szám 🜲            | Aktív ≑                 | Művelet     |  |
| Nincsenek megieleníthető elemekt                                                   |                                                                                                    |         |         |                   |                         |             |  |
| Thirdeener megjere                                                                 | Sindicto clernere                                                                                                    |         |         |                   |                         |             |  |
|                                                                                    |                                                                                                    |         |         | Összesen: 0 sor ( | (1 / 1) 🛛 🔫 🔶 🕞         | 25 v /oldal |  |

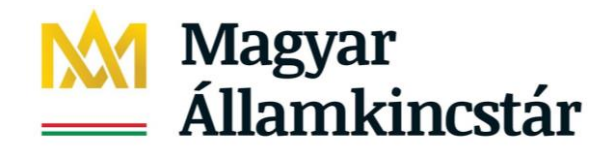

Ez esetben Önnek a kijelöléshez meg kell adni az adatszolgáltató munkatárs ügyfélkapu használatára jogosító személyazonosító adatait. Lépjen be a Törzsadatok/Új felhasználó felvétele menüpontba:

| Nyitólap Riportok <del>-</del> | Törzsadatok - Súgó -                               |     |
|--------------------------------|----------------------------------------------------|-----|
|                                | Felhasználócsoport                                 |     |
| Figyelem a kere                | Felhasználók                                       | med |
| Új felhasználó felvétele       |                                                    |     |
| Törzsadatok -                  | Fenntartó - E-képviselő összerendelés              |     |
| Keresési feltéte               | Székhely/telephely - Adatszolgáltató összerendelés |     |
| Maximális sorszám:             | 10 💌                                               |     |

### Ön most a Törzsadatok – Felhasználó szerkesztése menüpontba lépett:

| Törzsadatok - Felhasználó szerkesztés |               |                 |                     |  |  |  |  |
|---------------------------------------|---------------|-----------------|---------------------|--|--|--|--|
| Törzsadatok - Felhasználó             | ó szerkesztés |                 |                     |  |  |  |  |
|                                       |               |                 |                     |  |  |  |  |
| Családi név:                          | - 🔻           | Utónév:         |                     |  |  |  |  |
| Születési név:                        | - •           | Utónév:         |                     |  |  |  |  |
| Anyja születési neve:                 | - •           | Utónév:         |                     |  |  |  |  |
| Születési idő:                        |               | Születési hely: |                     |  |  |  |  |
| E-mail cím:                           |               | Telefonszám:    |                     |  |  |  |  |
| Kapcsolati kód:                       |               | Aktív:          |                     |  |  |  |  |
| Bejelentkezett már?:                  | Nem           |                 |                     |  |  |  |  |
|                                       |               |                 |                     |  |  |  |  |
|                                       |               |                 |                     |  |  |  |  |
|                                       |               |                 |                     |  |  |  |  |
| Felhasznalocsoport                    |               | Ossze           | esen: 0 sor (1 / 1) |  |  |  |  |
|                                       | Megnevezes 🗢  |                 | Muvelet             |  |  |  |  |
| Nincsenek megjelenít                  | thető elemek! |                 |                     |  |  |  |  |
|                                       |               | Össze           | esen: 0 sor (1 / 1) |  |  |  |  |
|                                       |               |                 | Lista szerkesztése  |  |  |  |  |
|                                       |               |                 |                     |  |  |  |  |
| Mégsem                                |               |                 | Felhasználó mentése |  |  |  |  |

Töltse ki az űrlapot az adatszolgáltató munkatárs ügyfélkapuban megadott személyazonosító adataival:

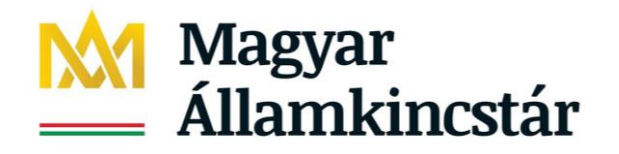

#### Törzsadatok - Felhasználó szerkesztés

| Törzsadatok - Felhasználó | o szerkesztés       |                 |                                         |
|---------------------------|---------------------|-----------------|-----------------------------------------|
|                           |                     |                 |                                         |
| Családi név:              | - 🔻 Adat            | Utónév:         | Anna                                    |
| Születési név:            | - 🔹 Adat            | Utónév:         | Anna                                    |
| Anyja születési neve:     | - 🔻 Kovács          | Utónév:         | Anna                                    |
| Születési idő:            | 1980.01.01.         | Születési hely: | Budapest                                |
| E-mail cím:               | adat.anna@gmail.com | Telefonszám:    | 06/1/4620000                            |
| Kapcsolati kód:           |                     | Aktív:          | •                                       |
| Bejelentkezett már?:      | Nem                 |                 |                                         |
|                           |                     |                 |                                         |
|                           |                     |                 |                                         |
| Folhasználássonort        |                     | õ               |                                         |
| Feinasznaiocsoport        | Megnevezés ≜        | Ossze           | esen: 0 sor (1 / 1)                     |
|                           | inegnevezes v       |                 | indvoice                                |
| Nincsenek megjelenít      | hető elemek!        |                 |                                         |
|                           |                     | Össze           | esen: 0 sor (1 / 1) 💶 4 🕨 🕨 25 🗸 /oldal |
|                           |                     |                 | Lista szerkesztése                      |
|                           |                     |                 |                                         |
| Mégsem                    |                     |                 | Felhasználó mentése                     |

Kattintson a Lista szerkesztése gombra, majd kattintson az Adatszolgáltató munkatárscsoport melletti jelölőnégyzetbe:

| Törzsa<br>Keresé | adatok - Felhasználócsoport<br>si feltételek | ok áttekintése |                         |     |           |             |
|------------------|----------------------------------------------|----------------|-------------------------|-----|-----------|-------------|
| Megnevez         | és:                                          |                |                         |     |           |             |
|                  |                                              |                |                         |     |           | ₽ Keresés   |
|                  |                                              |                |                         |     |           |             |
|                  |                                              |                |                         |     |           |             |
| Találato         | ok                                           |                | Összesen: 4 sor (1 / 1) | · I |           | 25 🗸 /oldal |
| +                |                                              | Megneve        | ezés 🗘                  |     |           |             |
| $\checkmark$     | Adatszolgáltató                              |                |                         |     |           |             |
|                  | Adatszolgáltató-koordinátor                  |                |                         |     |           |             |
|                  | Esetmenedzser                                |                |                         |     |           |             |
|                  | Óvodai és iskolai szociális segítő           |                |                         |     |           |             |
|                  |                                              |                | Összesen: 4 sor (1 / 1) |     |           | 25 🗸 /oldal |
|                  |                                              |                |                         |     | Kiválaszt | Letöltés    |

Kattintson a Kiválaszt gombra. Ezzel visszalép a Felhasznló szerkesztés menübe, ahol a Felhasználócsoportnál megjelenik az Adatszolgáltató munkatárscsoport:

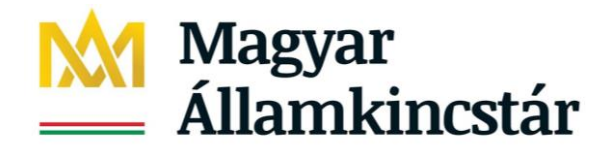

#### Törzsadatok - Felhasználó szerkesztés

| Törzsadatok - Felhasználó | ó szerkesztés       |                 |                                     |
|---------------------------|---------------------|-----------------|-------------------------------------|
|                           |                     | -               |                                     |
| Családi név:              | - 🔻 Adat            | Utónév:         | Anna                                |
| Születési név:            | - 🔻 Adat            | Utónév:         | Anna                                |
| Anyja születési neve:     | - 🔻 Kovács          | Utónév:         | Anna                                |
| Születési idő:            | 1980.01.01.         | Születési hely: | Budapest                            |
| E-mail cím:               | adat.anna@gmail.com | Telefonszám:    | 06/1/4620000                        |
| Kapcsolati kód:           |                     | Aktív:          | <b>v</b>                            |
| Bejelentkezett már?:      | Nem                 |                 |                                     |
|                           |                     |                 |                                     |
|                           |                     |                 |                                     |
|                           |                     |                 |                                     |
| Felhasználócsoport        |                     | Összesen:       | 1 sor (1 / 1) 📢 1 🕨 🖭 25 🗸 /oldal   |
|                           | Megnevezés 🗢        |                 | Művelet                             |
| Adatszolgáltató           |                     | Tör             | öl                                  |
|                           |                     | Összesen:       | 1 sor (1 / 1) 🖪 🖌 1 🕨 🖭 25 🗸 /oldal |
|                           |                     |                 | Lista szerkesztése                  |
| Mégsem                    |                     |                 | Felhasználó mentése                 |
|                           |                     |                 |                                     |

Majd kattintson a "Felhasználó mentése" gombra.

Sikeres mentést követően az alábbi rendszerüzenetnek kell megjelennie:

| A mentés sikeresen megtörtént! |                    |   |
|--------------------------------|--------------------|---|
|                                | Dandara ann famili |   |
| Нігек                          | Rendszer esemenyek |   |
| 2016 10 10 20:20:44            |                    | - |

A további lépések megegyeznek az 5.1.2. pontban ismertetett esettel.

### 5.1.2. A már korábban regisztrált felhasználó kijelölése

Amennyiben az adatszolgáltató munkatárs adatai már szerepelnek a rendszerben, Ön meg tudja jelölni azokat az engedélyeseket, amelyek tekintetében az adatszolgáltató adatszolgáltatásra jogosult lesz.

Kattintson a Törzsadatok/Székhely/telephely – Adatszolgáltató összerendelése menüpontra:

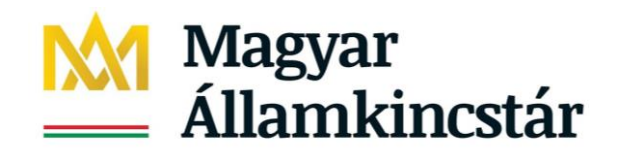

| Magyar<br>Államkincstár<br>Igénybevevői Nyilvántartás                         |                                                                | Belépett felhasználó:<br>Kijelentkezés<br>Call center: +36-1-462-6670 | apu kilépés |  |                                            |
|-------------------------------------------------------------------------------|----------------------------------------------------------------|-----------------------------------------------------------------------|-------------|--|--------------------------------------------|
| Nyitólap Riportok +                                                           | Törzsadatok + Súgó +                                           |                                                                       |             |  |                                            |
| Hírek                                                                         | Felhasználócsoport<br>Felhasználók<br>Új felhasználó felvétele |                                                                       | yek         |  |                                            |
| 2018.01.29. 11:03:32<br>Biztos Kezdet C<br>Jelentési kötelezettege zortotoria |                                                                | sszerendelés<br>zolgáltató összerendelés<br>Tisztelt Felhasznelől     | 7.12.13     |  | SEGÍTSÉGKÉRÉS<br>Telefonos ügyfélszolgálat |

Ezzel belép a Törzsadatok – Székhely/telephely menüpontba:

| Törzsadatok - S                            | Székhely/te    | elephely   |               |                 |                       |                         |             |
|--------------------------------------------|----------------|------------|---------------|-----------------|-----------------------|-------------------------|-------------|
| Keresési feltétele                         | ek             |            |               |                 |                       |                         |             |
| Fenntartó                                  |                |            |               |                 |                       |                         |             |
| Szolgáltató                                |                |            |               |                 |                       |                         |             |
| Székhely/telephe                           | ely            |            |               |                 |                       |                         |             |
| Azonosító:                                 |                | Név:       |               |                 | Aktív: 💌              |                         |             |
| <b>Cím</b><br>Irányítószám:<br>Közterület: |                | Település: | Közt. jelleg: |                 | Házszám:              |                         |             |
|                                            |                |            |               |                 |                       | Szűrőfeltételek törlése | ₽ Keresés   |
| Találatok                                  |                |            |               | Ö               | sszesen: 0 sor (1 / 1 | ) 14 4 6 61             | 25 v /oldal |
| Fenntartó :                                | ÷              | Név \$     |               | Agazati azonosí | tó \$                 | Cím ‡                   | Művelet     |
| Nincsenek megje                            | eleníthető ele | mek!       |               |                 |                       |                         |             |
|                                            |                |            |               | Ö               | sszesen: 0 sor (1 / 1 | ) 14 4 > >1             | 25 🗸 /oldal |

Keresési feltételt nem szükséges beírni. A "Keresés" gombra kattintva megjelennek azok a Székhely/Telephelyek, ahová Ön e-képviselőként hozzárendelésre került.

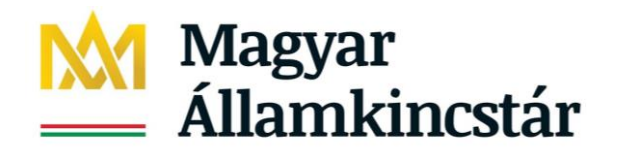

### Törzsadatok - Székhely/telephely

| Keresési felt                   | ételek                       |                     |                                       |             |
|---------------------------------|------------------------------|---------------------|---------------------------------------|-------------|
| Fenntartó                       |                              |                     |                                       |             |
| Szolgáltató                     |                              |                     |                                       |             |
| <ul> <li>Székhely/te</li> </ul> | lephely                      |                     |                                       |             |
| Azonosító:                      | Név:                         |                     | Aktív: 🐱                              |             |
| Cím                             |                              |                     |                                       |             |
| lrányítószám:                   | Település:                   |                     |                                       |             |
| Közterület:                     | К                            | lözt. jelleg:       | Házszám:                              |             |
|                                 |                              |                     | Szűrőfeltételek törlése               | ₽ Keresés   |
|                                 |                              |                     |                                       |             |
|                                 |                              |                     |                                       |             |
| Találatok                       |                              |                     | Összesen: 1 sor (1 / 1)               | 25 💌 /oldal |
| Fenntartó 🗘                     | Név 🗢                        | Ágazati azonosító 🗘 | Cím 🗢                                 | Művelet     |
| B4 14 1                         |                              | 00540470            |                                       | Szerkeszt   |
| Bacsvirágok                     | Dacsviragok Usaladi Bolčsode | 50516472            | o IUU KISKUNTEIEGYNAZA KONYOK UCCA 2. | Megtekint   |
|                                 |                              |                     | Összesen: 1 sor (1 / 1) 🖪 🖌 1 🕞 🎫     | 25 💌 /oldal |

Lent a találati listában megjelenik a keresett engedélyes.

Kattintson a "Szerkeszt" gombra.

Ezzel megjelennek az engedélyesre vonatkozó KENYSZI adatok:

- a fenntartó neve, címe, adószáma
- a szolgáltató neve, címe, ágazati azonosítója, adószáma
- a székhely/telephely neve, címe, ágazati azonosítója
- a székhely/telephelyen lévő szolgáltatás(ok)
- a szolgáltatásokhoz már kijelölt adatszolgáltató munkatársak

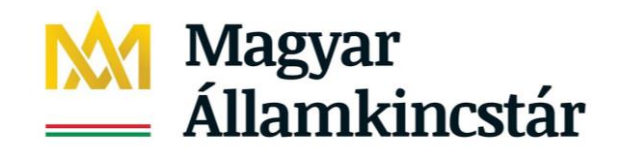

| Fenntartó             |                                |                 |                          |                          |                     |             |
|-----------------------|--------------------------------|-----------------|--------------------------|--------------------------|---------------------|-------------|
| Név:                  | Bácsvirágok                    |                 | A                        | dószám:                  | 22203658-2-41       |             |
| Székhely:             | 6100 Kiskunfélegyháza Petőfi u | utca 25.        |                          |                          |                     |             |
| Szolgáltató           |                                |                 |                          |                          |                     |             |
| Név:                  | Bácsvirágok Családi Bölcsőde   |                 | à                        | gazati azonosító:        | S0516472            |             |
| Székhely:             | 6100 Kiskunfélegyháza Könyök   | cutca 2.        | ۵                        | dószám:                  | -                   |             |
|                       |                                |                 |                          |                          |                     |             |
| Adatszolgáltató       | székhely/telephelyhez r        | endelése        | Nincs ellátott/időszakos | leállás                  |                     |             |
| Székhely/teleph       | nely                           |                 |                          |                          |                     |             |
| Név:                  | Bácsvirágok Családi Bölcsőde   | e               | Á                        | gazati azonosító:        | S0516472            |             |
| Típus:                | Székhely 💌                     | ]               |                          |                          |                     |             |
| Cím                   |                                |                 |                          |                          |                     |             |
| Irányítószám:         | 6100 Település:                | Kiskunféleg     | gyháza                   |                          |                     |             |
| Közterület:           | Könyök                         | Közt. jelleg:   | utca H                   | ázszám: 2.               |                     |             |
|                       |                                |                 |                          |                          |                     |             |
| Szolgáltatás          |                                |                 | Ōssz                     | zesen: 1 sor (1 / 1) 🛛 🛤 | < 1 P PI            | 25 🧹 /oldal |
| R                     | Megnevezés ≑                   | Szolg           | áltatás nyújtás kezdet ≑ | Szolgáltatás             | nyújtás vége 🗘      | Kezelt ‡    |
| Bölcsődei ellátás / ( | Családi bölcsőde               |                 | 2018.01.01.              |                          |                     | lgen        |
|                       |                                |                 | Öss:                     | zesen: 1 sor (1 / 1) 🛛 📧 |                     | 25 👽 /oldal |
|                       |                                |                 |                          |                          |                     |             |
|                       |                                |                 |                          |                          |                     |             |
|                       |                                |                 |                          |                          |                     |             |
| Adatszolgált          | ató                            |                 |                          | Összesen: 0 sor (1 / 1)  |                     | 25 🗸 /oldal |
| Adatszolgáltató       | Szolgáltatás \$ Szolg          | . nyújt. kezdet | Szolg. nyújt. vég ‡      | Összerendelés kezde      | te 🗢 Jogosultság    | Művelet     |
| Nincsenek r           | megjeleníthető elemek!         |                 |                          |                          |                     |             |
|                       |                                |                 |                          | Összesen: 0 sor (1 / 1)  |                     | 25 🗸 /oldal |
|                       |                                |                 |                          |                          | Adatszolgáltató hoz | zárendelése |
| Vissza                |                                |                 |                          |                          |                     |             |
|                       |                                |                 |                          |                          |                     |             |
|                       |                                |                 |                          |                          |                     |             |

# Kattintson az "Adatszolgáltató hozzárendelése" gombra!

Ezzel átlép az Adatszolgáltató jogosultság szerkesztése menübe:

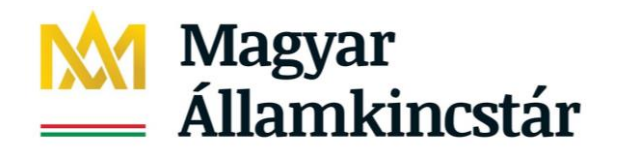

#### Adatszolgáltató jogosultság szerkesztése

| Név: Bácsvirágok Családi Bölcsőde<br>Adatszolgáltató: Kiválaszt                         |                                             |
|-----------------------------------------------------------------------------------------|---------------------------------------------|
| Az adott szolgáltatásnyújtási helyhez kapcsolódó szolgáltatások/ellátások a Lista szerl | kesztése gombra kattintva jelennek meg!     |
|                                                                                         |                                             |
| Szolgáltatás lista                                                                      | Összesen: 0 sor (1 / 1)                     |
| Szolgáltatás 🗢                                                                          | Művelet                                     |
| Nincsenek megjeleníthető elemek!                                                        |                                             |
|                                                                                         | Összesen: 0 sor (1 / 1) 📧 🔹 🕨 🖂 25 🗸 /oldal |
|                                                                                         | Lista szerkesztése                          |
| Amennyiben kiveszi a pipát, akkor a felhasználó csak megjelenítési jogosultsággal fog   | g rendelkezni!                              |
| Adatrögzítési és -módosítási jogosultság: 🗸                                             |                                             |
| Mégsem                                                                                  | Jogosultság mentése                         |

Kattintson a "Kiválaszt" gombra. Megjelenik a Törzsadatok – Felhasználók áttekintése menüpont. Itt keressen rá az adatszolgáltató munkatárs nevére és születési idejére. Ezt követően kattintson a "Keresés" gombra.

| 🛕 Figyelem a keresés jelenlegi beállítása alapján maximálisan 10 sort jelenít meg! |                     |            |      |          |                        |         |          |               |       |                            |
|------------------------------------------------------------------------------------|---------------------|------------|------|----------|------------------------|---------|----------|---------------|-------|----------------------------|
| Törzsadatok - Felhasználók áttekintése<br>Keresési feltételek                      |                     |            |      |          |                        |         |          |               |       |                            |
| Maximális sorszám:                                                                 | 10 🔻                |            |      |          |                        |         |          |               |       |                            |
| Felhasználónév:                                                                    |                     | Aktív:     | lgen | -        | Hatósági felhaszná     | ló:     | -        | *             |       |                            |
| Családi név:                                                                       | adat                | Utónév:    | anna |          | Születési hely:        |         |          |               |       | ]                          |
| Születési név:                                                                     |                     | Utónév:    |      |          | Születési idő:         | 1980.01 | .01.     |               |       |                            |
| Anyja születési neve:                                                              |                     | Utónév:    |      |          | E-mail cím:            |         |          |               |       |                            |
|                                                                                    |                     |            |      |          |                        | Szű     | irőfelté | telek törlése | ې Ke  | eresés                     |
|                                                                                    |                     |            |      |          |                        |         |          |               |       |                            |
|                                                                                    |                     |            |      |          |                        |         |          |               |       |                            |
| Találatok                                                                          |                     |            |      | Ö        | sszesen: 1 sor (1 / 1) |         | • 1      |               | 25    | <ul> <li>/oldal</li> </ul> |
| Név ‡                                                                              | E-n                 | nail cím ‡ |      |          | Telefonszám 🗘          |         | A        | ctív ≑        | Műve  | elet                       |
| Adat Anna                                                                          | adat.anna@gmail.com |            |      | 06/1/462 | 0000                   |         | lgen     |               | Kivál | aszt                       |
|                                                                                    |                     |            |      | Ö        | sszesen: 1 sor (1 / 1) |         | 1 ا      |               | 25    | /oldal                     |

#### Mégsem

Az adatszolgáltató munkatárs adatai megjelennek a találati listában. Kattintson a "Kiválaszt" gombra. Ezzel Ön visszatért az előző képernyőre. Látható, hogy az adatszolgáltatót már kiválasztotta:

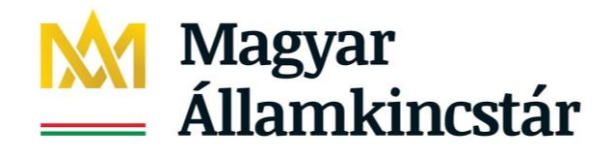

### Adatszolgáltató jogosultság szerkesztése

| Név:<br>Adatszolgáltató:   | Bácsvirágok Családi Bölcsőde<br>Adat Anna<br>Kiválaszt            |                          |                                       |
|----------------------------|-------------------------------------------------------------------|--------------------------|---------------------------------------|
| Az adott szolgáltatási     | nyújtási helyhez kapcsolódó szolgáltatások/ellátások a Lista szer | kesztése gombra kattintv | a jelennek meg!                       |
|                            |                                                                   |                          |                                       |
| Szolgáltatás lista         | Szalaáltatás 🔺                                                    | Összesen: 0 sor (1 / 1)  | r∢ ↔ ►t 25 v /oldal                   |
| Nincsenek megjel           | leníthető elemek!                                                 |                          | Muvelet                               |
|                            |                                                                   | Összesen: 0 sor (1 / 1)  | I I I I I I I I I I I I I I I I I I I |
|                            |                                                                   |                          | Lista szerkesztése                    |
| Amennyiben kiveszi a       | a pipát, akkor a felhasználó csak megjelenítési jogosultsággal fo | g rendelkezni!           |                                       |
| Adatrögzítési és -módosíta | ási jogosultság: 🗸                                                |                          |                                       |
| Mégsem                     |                                                                   |                          | Jogosultság mentése                   |

A következő lépés annak a szolgáltatásnak a kiválasztása, amelyre az adatszolgáltató jelenteni fogja az igénybevételeket. A szolgáltatások megjelenítéséhez kattintson a "Lista szerkesztése" gombra.

| Törzsa<br>Keresé                | adatok - S<br>si feltételel | zolgáltatás<br>k               |            |                             |                                 |                 |                    |                      |           |                             |
|---------------------------------|-----------------------------|--------------------------------|------------|-----------------------------|---------------------------------|-----------------|--------------------|----------------------|-----------|-----------------------------|
| Fenn                            | ntartó                      |                                |            |                             |                                 |                 |                    |                      |           |                             |
| Szol                            | gáltató                     |                                |            |                             |                                 |                 |                    |                      |           |                             |
| <ul> <li>Szék</li> </ul>        | hely/telephel               | у                              |            |                             |                                 |                 |                    |                      |           |                             |
| Azono                           | sító:                       |                                | Név:       |                             |                                 | Aktív           | : 💌                |                      |           |                             |
| <b>Cím</b><br>Irányít<br>Közter | ószám:<br>rület:            | Tel                            | epülés:    | Közt. jelleg:               |                                 | Házszám:        |                    |                      |           |                             |
| Találat                         | ok                          |                                |            |                             | Össi                            | zesen: 1 sor (1 | Szi                | űrőfeltételel        | k törlése | Keresés       25     /oldal |
| +                               | Fenntartó 🖨                 | Szolgáltató 🖨                  | 5          | Székhely/telephely 🖨        | Szolgá                          | tatás ‡         | Szolgáltat<br>kezc | ás nyújtás<br>let \$ | Szolgá    | ltatás nyújtás<br>vége \$   |
|                                 | Bácsvirágok                 | Bácsvirágok Család<br>Bölcsőde | i Bá<br>Bö | csvirágok Családi<br>Icsőde | Bölcsődei ellá<br>Családi bölcs | itás /<br>őde   | 2018.0             | )1.01.               |           |                             |
|                                 |                             |                                |            |                             | Öss                             | zesen: 1 sor (1 | / 1)               | 1                    | ) II      | 25 🗸 /oldal                 |
| Mégse                           | m                           |                                |            |                             |                                 |                 |                    |                      |           | 🗸 Kiválaszt                 |

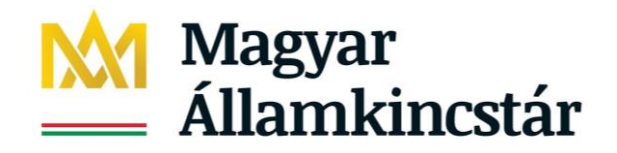

Megjelennek az engedélyes által nyújtott szolgáltatások. A szolgáltatás kiválasztásához kattintson a szolgáltatás sorában lévő jelölőnégyzetre, majd kattintson a "Kiválaszt" gombra:

| Találato                                    | ok |  |                                 | Összesen: 1 sor (1 / 1) 🛛 📢 1 🕞 💌 25 👽 /olda |                                  |                                |  |  |  |  |
|---------------------------------------------|----|--|---------------------------------|----------------------------------------------|----------------------------------|--------------------------------|--|--|--|--|
| + Fenntartó ≑ Szolgáltató ≑                 |    |  | Székhely/telephely 🕏            | Szolgáltatás 🗢                               | Szolgáltatás nyújtás<br>kezdet ≑ | Szolgáltatás nyújtás<br>vége ≑ |  |  |  |  |
| Bácsvirágok Bácsvirágok Családi<br>Bölcsőde |    |  | Bácsvirágok Családi<br>Bölcsőde | Bölcsődei ellátás /<br>Családi bölcsőde      | 2018.01.01.                      |                                |  |  |  |  |
|                                             |    |  |                                 | Összesen: 1 sor (1                           | l / 1) 🗔 📢 <b>1</b>              | ▶ ► 25 ¥ /oldal                |  |  |  |  |
| Mégser                                      | n  |  |                                 |                                              |                                  | ✓ Kiválaszt                    |  |  |  |  |

Ezzel Ön visszatért az előző képernyőre. Látható, hogy most már az adatszolgáltató személye mellett az érintett szolgáltatás is kiválasztásra került:

Adatszolgáltató jogosultság szerkesztése

| Név:<br>Adatszolgáltató:               | Bácsvirágok Családi Bölcsőde<br>Adat Anna<br>Kiválaszt                                             |                           |                  |                     |  |  |  |  |  |  |
|----------------------------------------|----------------------------------------------------------------------------------------------------|---------------------------|------------------|---------------------|--|--|--|--|--|--|
| Az adott szolgáltatás                  | snyújtási helyhez kapcsolódó szolgáltatások/ellátások a Lis                                        | ta szerkesztése gombra ka | ttintva jelennek | meg!                |  |  |  |  |  |  |
|                                        |                                                                                                    |                           |                  |                     |  |  |  |  |  |  |
| Szolgáltatás lista                     |                                                                                                    | Összesen: 1 sor (1 / 1)   | H 1              | ► 25 ▼ /oldal       |  |  |  |  |  |  |
| Bölcsődei ellátás / Csalá              | di bölcsőde                                                                                        |                           | Töröl            | MUVEIET             |  |  |  |  |  |  |
|                                        |                                                                                                    | Összesen: 1 sor (1 / 1)   |                  | ▶ ► 25 ▼ /oldal     |  |  |  |  |  |  |
|                                        |                                                                                                    |                           |                  | Lista szerkesztése  |  |  |  |  |  |  |
| <ol> <li>Amennyiben kiveszi</li> </ol> | Amennyiben kiveszi a pipát, akkor a felhasználó csak megjelenítési jogosultsággal fog rendelkezni! |                           |                  |                     |  |  |  |  |  |  |
| Adatrögzítési és -módosít              | tási jogosultság: 🗹                                                                                |                           |                  |                     |  |  |  |  |  |  |
| Mégsem                                 |                                                                                                    |                           |                  | Jogosultság mentése |  |  |  |  |  |  |

Ezt követően kattintson a "Jogosultság mentése" gombra.

Sikeres kijelölés esetén a képernyőn megjelenik az alábbi rendszerüzenet:

| A mentés sikeresen megtörtént! |                                       |          |               |  |  |  |  |  |  |  |
|--------------------------------|---------------------------------------|----------|---------------|--|--|--|--|--|--|--|
| Fenntartó                      |                                       |          |               |  |  |  |  |  |  |  |
| Név:                           | Bácsvirágok                           | Adószám: | 22203658-2-41 |  |  |  |  |  |  |  |
| Székhely:                      | 6100 Kiskunfélegyháza Petőfi utca 25. |          |               |  |  |  |  |  |  |  |
| Czalaáltatá                    |                                       |          |               |  |  |  |  |  |  |  |

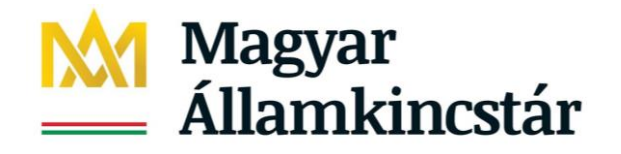

Emellett a felületen is látható, hogy a szolgáltatáshoz most már van adatszolgáltató hozzárendelve:

| Adatszolgáltató       | székhel                           | y/telephelyhez re         | endelése      | Nincs ellátott/időszakos leállás      |               |             |             |          |                |                  |      |        |
|-----------------------|-----------------------------------|---------------------------|---------------|---------------------------------------|---------------|-------------|-------------|----------|----------------|------------------|------|--------|
| Székhely/telephely    |                                   |                           |               |                                       |               |             |             |          |                |                  |      |        |
| Név:                  | Név: Bácsvirágok Családi Bölcsőde |                           |               |                                       |               | Ágazati azo | onosító:    | S        | 0516472        | 2                |      |        |
| Típus:                | Székhely                          | <b>v</b>                  |               |                                       |               |             |             |          |                |                  |      |        |
| Cím                   |                                   |                           |               |                                       |               |             |             |          |                |                  |      |        |
| Irányítószám:         | 6100                              | Település:                | Kiskunféle    | gyháza                                |               |             |             |          |                |                  |      |        |
| Közterület:           | Könyök                            |                           | Közt. jelleg: | utc                                   | a             | Házszám:    | 2.          |          |                |                  |      |        |
|                       |                                   |                           |               |                                       |               |             |             |          |                |                  |      |        |
|                       |                                   |                           |               |                                       |               |             |             |          |                |                  |      |        |
|                       |                                   |                           |               |                                       |               |             |             |          |                |                  |      |        |
| Szolgáltatás          |                                   |                           |               |                                       | Ős            | szesen: 1 s | or (1 / 1)  |          | 1              |                  | 25 🧹 | /oldal |
| M                     | egnevezé                          | s ‡                       | Szolg         | gáltatás nyújtás kezdet 🗘 Szolgáltatá |               |             | tatás nyú   | ijtás vé | ege \$         | Kezel            | t ‡  |        |
| Bölcsődei ellátás / C | saládi bölc:                      | sõde                      |               | 2018.01.                              | 2018.01.01.   |             |             |          | Igen           |                  |      |        |
|                       |                                   |                           |               |                                       | Ōs            | szesen: 1 s | or (1 / 1)  |          | 1              |                  | 25 🗸 | /oldal |
|                       |                                   |                           |               |                                       |               |             |             |          |                |                  |      |        |
|                       |                                   |                           |               |                                       |               |             |             |          |                |                  |      |        |
|                       |                                   |                           |               |                                       |               |             |             |          |                |                  |      |        |
| Adatszolgálta         | ató                               |                           |               |                                       | Ōs            | szesen: 1 s | or (1 / 1)  | 14 4     | 1              |                  | 25 🗸 | /oldal |
| Adatszolgáltató<br>≑  |                                   | Szolgáltatás ‡            | Szolg. ny     | újt. kezdet                           | Szolg. nyújt. | vég Ös      | szerendelé  | és kezde | ete            | Jogosultság<br>≑ | Műve | elet   |
| Adat Anna             | Bölcsőd<br>bölcsőd                | ei ellátás / Családi<br>e | 2018          | .01.01.                               |               | 202         | 0-10-16 12: | 19:48.0  |                | Adatrögzítés     | Tör  | öl     |
|                       |                                   |                           | Ōs            | szesen: 1 s                           | or (1 / 1)    |             | 1           |          | 25 🗸           | /oldal           |      |        |
|                       |                                   |                           |               |                                       |               |             |             | Adatsz   | zolgáltató hoz | zárendel         | ése  |        |
|                       | Vissza                            |                           |               |                                       |               |             |             |          |                |                  |      |        |

Az adatszolgáltató a rendszerbe történő következő bejelentkezéstől már látni fogja az Igénybevételi naplóban az adott szolgáltatást.

### 5.2. Az e-képviselő adatszolgáltatóként való kijelölése

### **FIGYELEM!**

A rendszerben igénybevételt jelenteni csak az adatszolgáltatói jogosultsággal, az adott szolgáltatáshoz való összerendelést követően lehet.

Ha Ön e-képviselőként adatszolgáltató is szeretne lenni, akkor először a Felhasználói Törzsben ki kell keresnie magát, és szerkesztéssel adatszolgáltatói jogot kell beállítani.

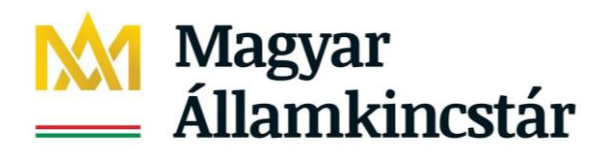

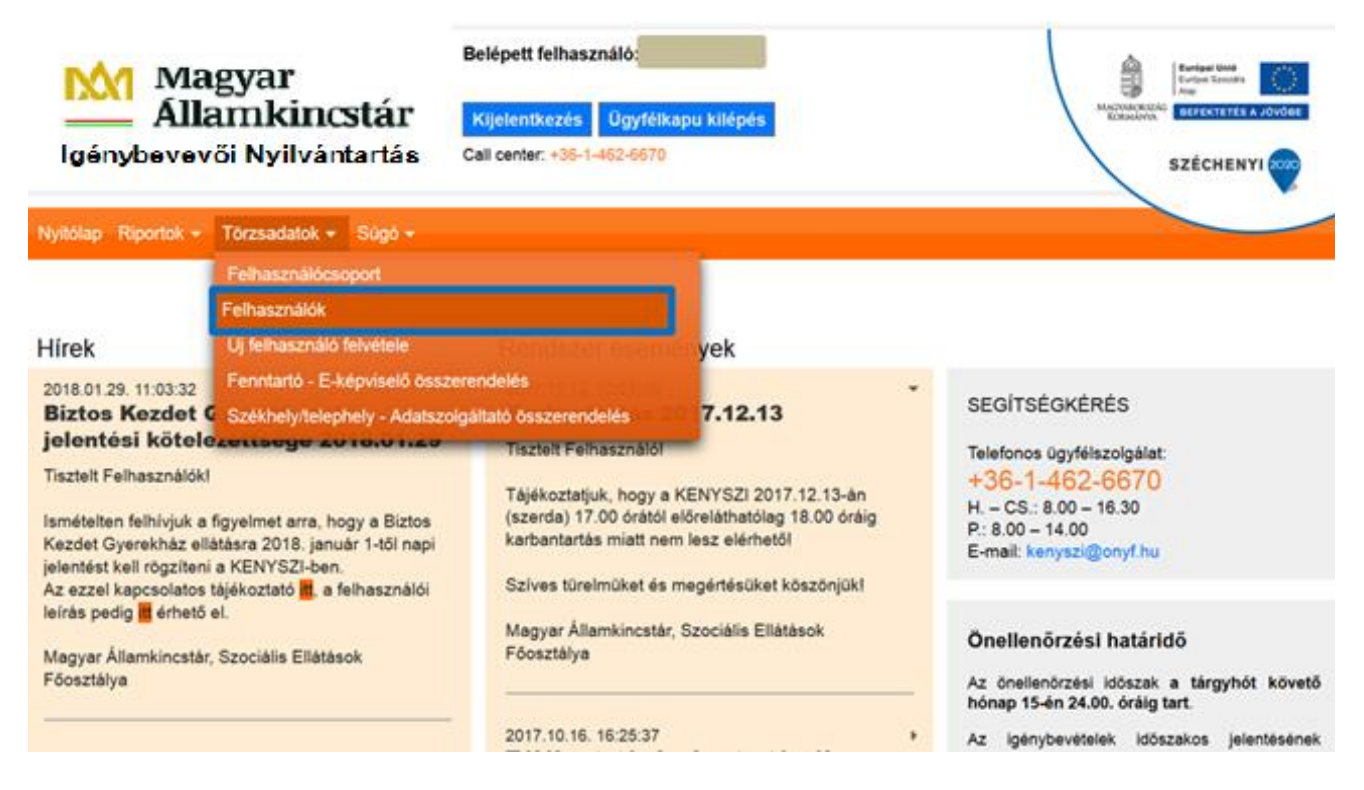

#### Keressen rá a saját nevére:

| Nyitólap Riportok 👻 Törz:                                                          | Nyitólap Riportok ▼ Törzsadatok ▼ Súgó ▼ |            |      |           |                        |         |                 |             |  |  |
|------------------------------------------------------------------------------------|------------------------------------------|------------|------|-----------|------------------------|---------|-----------------|-------------|--|--|
|                                                                                    |                                          |            |      |           |                        |         |                 |             |  |  |
| 🛕 Figyelem a keresés jelenlegi beállítása alapján maximálisan 10 sort jelenít meg! |                                          |            |      |           |                        |         |                 |             |  |  |
| Törzsadatok - Fe                                                                   | lhasználók átte                          | kintése    |      |           |                        |         |                 |             |  |  |
| Keresési feltételek                                                                |                                          |            |      |           |                        |         |                 |             |  |  |
| Maximális sorszám:                                                                 | 10 -                                     |            |      |           |                        |         |                 |             |  |  |
| Felhasználónév:                                                                    |                                          | Aktív:     | - •  |           |                        |         |                 |             |  |  |
| Családi név:                                                                       | teszt                                    | Utónév:    | elek |           | Születési hely:        |         |                 |             |  |  |
| Születési név:                                                                     |                                          | Utónév:    |      |           | Születési idő:         |         |                 |             |  |  |
| Anyja születési neve:                                                              |                                          | Utónév:    |      |           | E-mail cím:            |         |                 |             |  |  |
|                                                                                    |                                          |            |      |           |                        | Szűrőfe | ltételek törlés | e 🔎 Keresés |  |  |
|                                                                                    |                                          |            |      |           |                        |         |                 |             |  |  |
|                                                                                    |                                          |            |      |           |                        |         |                 |             |  |  |
| Találatok                                                                          |                                          |            |      | Ö         | sszesen: 1 sor (1 / 1) |         | 1 🕨 🖻           | 25 🗸 /oldal |  |  |
| Név \$                                                                             | E-m                                      | ail cím \$ |      |           | Telefonszám ≑          |         | Aktív \$        | Művelet     |  |  |
| Teszt Elek                                                                         | proba.nev@gmail.com                      |            |      | 06/1/462- | 6619                   | Igen    |                 | Szerkeszt   |  |  |
|                                                                                    |                                          |            |      |           |                        |         |                 | Megtekint   |  |  |
|                                                                                    |                                          |            |      | Ö         | sszesen: 1 sor (1 / 1) |         | 1 🕨 🖻           | 25 🗸 /oldal |  |  |

Kattintson a "Szerkeszt" gombra:

Ön most a Törzsadatok – Felhasználó szerkesztés menüpontban van. Itt láthatja, hogy milyen jogosultságokkal rendelkezik a rendszerben:

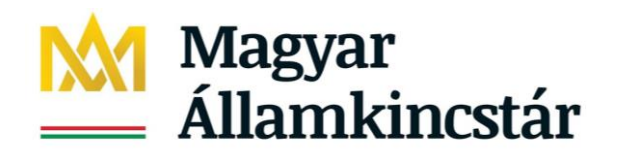

| Családi név:          | - Teszt                         | Utónév:         | Elek                |                    |
|-----------------------|---------------------------------|-----------------|---------------------|--------------------|
| Születési név:        | - Teszt                         | Utónév:         | Elek                |                    |
| Anyja születési neve: | - Teszt                         | Utónév:         | Adél                |                    |
| Születési idő:        | 1985.01.08.                     | Születési hely: | Budapest            |                    |
| E-mail cím:           | proba.nev@gmail.com             | Telefonszám:    | 06/1/462-6619       |                    |
|                       | Regisztrációs email újraküldése |                 |                     |                    |
|                       |                                 | Aktív:          | <b>~</b>            |                    |
| Utolsó bejelentkezés: | 2018.02.05. 02:15:06            |                 |                     |                    |
|                       |                                 |                 |                     |                    |
|                       |                                 |                 |                     |                    |
| Felhasználócsoport    |                                 | Összesen:       | 1 sor (1 / 1) 🛛 🖪 🗸 | 1 🕨 💌 25 💌 /oldal  |
|                       | Megnevezés 🗢                    |                 | Mű                  | ivelet             |
| EKépviselő            |                                 |                 |                     |                    |
|                       |                                 | Összesen:       | 1 sor (1 / 1) 🛛 🖪 🗸 | 1 🕨 💌 25 🔽 /oldal  |
|                       |                                 |                 |                     | Lista szerkesztése |
| Ménan                 |                                 |                 |                     |                    |

Ha a Felhasználócsoport listában csak az e-képviselő szerepel, akkor a "Lista szerkesztése" gombbal tud magának adatszolgáltatói jogosultságot is adni:

| Törzsa              | Törzsadatok - Felhasználócsoportok áttekintése |                         |    |             |             |  |  |  |  |  |  |
|---------------------|------------------------------------------------|-------------------------|----|-------------|-------------|--|--|--|--|--|--|
| Keresési feltételek |                                                |                         |    |             |             |  |  |  |  |  |  |
| Megnevez            | és:                                            |                         |    |             |             |  |  |  |  |  |  |
|                     |                                                |                         |    |             | ₽ Keresés   |  |  |  |  |  |  |
|                     |                                                |                         |    |             |             |  |  |  |  |  |  |
|                     |                                                |                         |    |             |             |  |  |  |  |  |  |
| Találato            | ok                                             | Összesen: 1 sor (1 / 1) | 14 | 1 🕨 🖻       | 25 🗸 /oldal |  |  |  |  |  |  |
| +                   |                                                | Megnevezés ≑            |    |             |             |  |  |  |  |  |  |
|                     | Adatszolgáltató                                |                         |    |             |             |  |  |  |  |  |  |
|                     |                                                | Összesen: 1 sor (1 / 1) |    | 1 🕨 🖭       | 25 🗸 /oldal |  |  |  |  |  |  |
|                     |                                                |                         |    | ✓ Kiválaszt | C Letöltés  |  |  |  |  |  |  |

Kattintson a jelölőnégyzetbe, majd ezt követően a "Kiválaszt" gomba:

| Találato | ok 🛛            | Összesen: 1 sor (1 / 1) | 1 |           | 25 🗸 /oldal |
|----------|-----------------|-------------------------|---|-----------|-------------|
| +        |                 | Megnevezés 🗢            |   |           |             |
| ~        | Adatszolgáltató |                         |   |           |             |
|          |                 | Összesen: 1 sor (1 / 1) | 1 | ► ►I      | 25 🗸 /oldal |
|          |                 |                         | ~ | Kiválaszt | Letöltés    |

Ezzel visszalép az előző menübe. Az alábbi képernyőképet kell látnia:

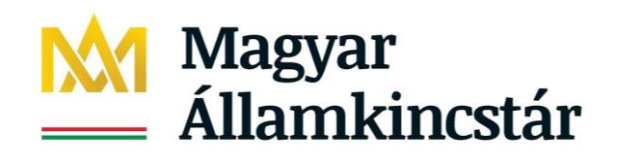

| Családi név:          | - Teszt                         | Utónév:         | Elek                |                     |
|-----------------------|---------------------------------|-----------------|---------------------|---------------------|
| Születési név:        | - 🔻 Teszt                       | Utónév:         | Elek                |                     |
| Anyja születési neve: | - Teszt                         | Utónév:         | Adél                |                     |
| Születési idő:        | 1985.01.08.                     | Születési hely: | Budapest            |                     |
| E-mail cím:           | proba.nev@gmail.com             | Telefonszám:    | 06/1/462-6619       |                     |
|                       | Regisztrációs email újraküldése |                 |                     |                     |
|                       |                                 | Aktív:          | <b>~</b>            |                     |
| Utolsó bejelentkezés: | 2018.02.05. 02:15:06            |                 |                     |                     |
|                       |                                 |                 |                     |                     |
|                       |                                 |                 |                     |                     |
| Folhasználássonort    |                                 | â               |                     |                     |
| Feillaszhalocsoport   | Nognovozós 🕭                    | Usszesen:       | 2 sor (1 / 1)       | 1 Plat              |
|                       | megnevezes 👻                    |                 | MUV                 | elet                |
| Adatszolgáltató       |                                 | lörð            | 51                  |                     |
| EKépviselő            |                                 |                 |                     |                     |
|                       |                                 | Összesen:       | 2 sor (1 / 1) 🛛 🖪 🔨 | 1 🕨 💌 25 💟 /oldal   |
|                       |                                 |                 |                     | Lista szerkesztése  |
|                       |                                 |                 |                     |                     |
| Mégsem                |                                 |                 |                     | Felhasználó mentése |

Kattintson a "Felhasználó mentése" gombra!

Ezzel beállította saját maga számára is az adatszolgáltatói jogosultságot, de még nem rendelte magát hozzá egy szolgáltatáshoz sem.

A további lépések megegyeznek az 5.1.2. pontban ismertetett esettel.

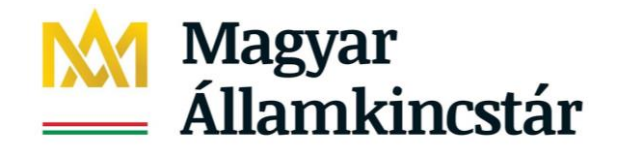

### 5.3. Adatszolgáltató munkatárs adatainak módosítása

Az adatszolgáltató munkatárs adatainak a módosításához lépjen be a Törzsadatok – Felhasználók menüpontba:

| Mag<br>Álla<br>génybevevő                                                                                                    | gyar<br>mkincstár<br>ii Nyilvantartás                                                                                                    | Belépett felhasználó:<br>Kijelentkezés Úgyfélkapu kilépés<br>Call center: +36-1-462-5670                                                                                                    | HACTORINATION<br>ROBRING<br>RESERVENCES A JOYOGE<br>SZÉCHENYI                                                                                      |
|----------------------------------------------------------------------------------------------------|----------------------------------------------------------------------------------------------------|----------------------------------------------------------------------------------------------------|----------------------------------------------------------------------------------------------------|
| Nyitólap Riportok +                                                                                                    | Törzsadatok + Sügó +                                                                                                    |                                                                                                    |                                                                                                    |
| Hírek<br>2018.01.29. 11:03:32<br>Biztos Kezdet<br>jelentési kötele<br>Tisztelt Felhasználók<br>Ismételten felhívjuk a<br>Kezdet Gyerekház el<br>jelentést kell rögzíten<br>Az ezzel kapcsolatos | Felhasználócsoport<br>Felhasználók<br>Uj felhasználó felvétele<br>Fenntartő - E-képviselő öss<br>Székhely/telephely - Adatsz<br>Székhely/telephely - Adatsz<br>Gyornegy - Coro - Adatsz<br>Székhely/telephely - Adatsz<br>Székhely/telephely/telephely - Adatsz<br>Székhely/telephely/telephely - Adatsz<br>Székhely/telephely/telephely/telephely/telephely/telephely/telephely/telephely/telephely/telephely/telephely/telephely/telephely/telephely/telephely/tel | zerendelés<br>olgáltató összerendelés<br>Tisztelt Felhasználól<br>Tájékoztatjuk, hogy a KENYSZI 2017.12.13-án<br>(szerda) 17.00 órától előreláthatólag 18.00 óráig<br>karbantartás miatt nem lesz elérhető!<br>Szíves türelműket és megértésüket köszönjük! | SEGÍTSÉGKÉRÉS<br>Telefonos ügyfélszolgálat:<br>+36-1-462-6670<br>H. – CS.: 8.00 – 16.30<br>P.: 8.00 – 14.00<br>E-mail: kenyszi@onyf.hu             |
| leírás pedig <b>E</b> érhető<br>Magyar Államkincstái<br>Főosztálya                                                                                                    | el.<br>r, Szociális Ellátások                                                                                                    | Magyar Államkincstár, Szociális Ellátások<br>Főosztálya<br>                                                                                                    | Önellenőrzési határidő<br>Az önellenörzési időszak a tárgyhót követő<br>hónap 15-én 24.00. órálg tart.<br>Az idénybeyételek időszakos ielentésének |

# Írja be az adatszolgáltató korábbi adatait a kereső mezőbe:

| Törzsadatok - Felhasználók áttekintése |                                             |         |         |                    |             |             |  |  |  |
|----------------------------------------|---------------------------------------------|---------|---------|--------------------|-------------|-------------|--|--|--|
| Keresési feltételek                    |                                             |         |         |                    |             |             |  |  |  |
| Maximális sorszám:                     | 10 💌                                        |         |         |                    |             |             |  |  |  |
| Felhasználónév:                        |                                             | Aktív:  | Igen 💌  |                    |             |             |  |  |  |
| Családi név:                           | adat                                        | Utónév: | anna    | Születési hely:    |             |             |  |  |  |
| Születési név:                         |                                             | Utónév: |         | Születési idő:     | 1980.01.01. |             |  |  |  |
| Anyja születési neve:                  |                                             | Utónév: |         | E-mail cím:        |             |             |  |  |  |
| Szűrőfeltételek tö                     |                                             |         |         |                    |             | 🔎 Keresés   |  |  |  |
|                                        |                                             |         |         |                    |             |             |  |  |  |
|                                        |                                             |         |         |                    |             |             |  |  |  |
| Találatok                              |                                             |         |         | Összesen: 0 sor (1 | / 1)        | 25 🗸 /oldal |  |  |  |
| Név \$                                 | E-mail cím 🕯                                | ;       | Telefor | iszám ≑            | Aktív 🗘     | Művelet     |  |  |  |
| Nincsenek mediek                       | eníthető elemekl                            |         |         |                    |             |             |  |  |  |
| Ninesenek megjek                       | entrieto eleffierte                         |         |         |                    |             |             |  |  |  |
|                                        | Összesen: 0 sor (1 / 1) 💶 🗸 🕨 🛌 25 🗸 /oldal |         |         |                    |             |             |  |  |  |

Kattintson a "Keresés" gombra.

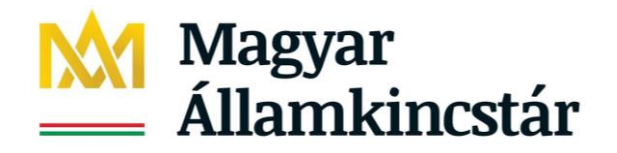

A találati listában megjelennek az adatszolgáltató adatai.

| 🗼 Figyelem a keresés jelenlegi beállítása alapján maximálisan 10 sort jelenít meg! |                     |            |        |           |                         |        |         |         |         |             |
|------------------------------------------------------------------------------------|---------------------|------------|--------|-----------|-------------------------|--------|---------|---------|---------|-------------|
| Törzsadatok - Felhasználók áttekintése                                             |                     |            |        |           |                         |        |         |         |         |             |
| Keresési feltételek                                                                |                     |            |        |           |                         |        |         |         |         |             |
| Maximális sorszám:                                                                 | 10 🔻                |            |        |           |                         |        |         |         |         |             |
| Felhasználónév:                                                                    |                     | Aktív:     | Igen 🔻 |           |                         |        |         |         |         |             |
| Családi név:                                                                       | adat                | Utónév:    | anna   |           | Születési hely:         |        |         |         |         |             |
| Születési név:                                                                     |                     | Utónév:    |        |           | Születési idő:          | 1980.0 | 1.01.   |         |         |             |
| Anyja születési neve:                                                              |                     | Utónév:    |        |           | E-mail cím:             |        |         |         |         |             |
|                                                                                    |                     |            |        |           |                         | S      | zűrőfel | tételek | törlése | ₽ Keresés   |
|                                                                                    |                     |            |        |           |                         |        |         |         |         |             |
|                                                                                    |                     |            |        |           |                         |        |         |         |         |             |
| Találatok                                                                          |                     |            |        | Ö         | )sszesen: 1 sor (1 / 1) |        |         | 1       | Þ Þi    | 25 🗸 /oldal |
| Név 🗢                                                                              | E-m                 | nail cím 🗘 |        |           | Telefonszám 🗘           |        |         | Aktív ‡ |         | Művelet     |
| Adat Anna                                                                          | adat.anna@gmail.com |            |        | 06/1/4620 | 0000                    |        | lgen    |         |         | Szerkeszt   |
|                                                                                    | 00                  |            |        |           |                         |        |         |         |         | Megtekint   |
|                                                                                    |                     |            |        | Ö         | eszesen: 1 sor (1 / 1)  |        |         | 1       | E M     | 25 V /oldal |

Az adatokat a "Szerkeszt" gombra kattintva tudja módosítani.

Megjelennek a felhasználó rendszerben mentett adatai:

| Törzsadatok - Felhasznál     | örzsadatok - Felhasználó szerkeszti |             |         |                  | ek Duplik | áció kezelés |               |      |      |        |           |        |
|------------------------------|-------------------------------------|-------------|---------|------------------|-----------|--------------|---------------|------|------|--------|-----------|--------|
|                              |                                     |             |         |                  |           |              |               |      |      |        |           |        |
| Családi név:                 | -                                   | -           | Ada     | t                | Utóné     | V:           | Anna          |      |      |        |           |        |
| Születési név:               | -                                   | -           | Ada     | t                | Utóné     | v:           | Anna          |      |      |        |           |        |
| Anyja születési neve:        | -                                   | -           | Kov     | ács              | Utóné     | v:           | Anna          |      |      |        |           |        |
| Születési idő:               | 1980.                               | 1980.01.01. |         |                  | Szüle     | tési hely:   | Budapest      |      |      |        |           |        |
| E-mail cím:                  | adat.                               | anna(       | @gma    | il.com           | Telefo    | nszám:       | 06/1/46200    | 00   |      |        |           |        |
|                              | Reg                                 | isztrá      | ciós ei | mail újraküldése |           |              |               |      |      |        |           |        |
| Intézményi interface jelszó: |                                     |             |         |                  | Aktív:    |              |               | ~    |      |        |           |        |
| Bejelentkezett már?:         | Nem                                 |             |         |                  |           |              |               |      |      |        |           |        |
|                              |                                     |             |         |                  |           |              |               |      |      |        |           |        |
|                              |                                     |             |         |                  |           |              |               |      |      |        |           |        |
|                              |                                     |             |         |                  |           |              |               |      |      |        |           |        |
| Feinasznalocsoport           | _                                   | _           |         |                  |           | Osszesen: 1  | 1 sor (1 / 1) |      | 1    |        | 25 🗸      | /oldal |
|                              | N                                   | legne       | vezés   | ÷                |           |              | _             | Műve | elet |        |           |        |
| Adatszolgáltató              |                                     |             |         |                  |           | Törö         |               |      |      |        |           |        |
|                              |                                     |             |         |                  |           | Összesen: 1  | 1 sor (1 / 1) |      | 1    |        | 25 💌      | /oldal |
|                              |                                     |             |         |                  |           |              |               |      |      | Lista  | szerkeszt | iése   |
|                              |                                     |             |         |                  |           |              |               |      |      |        |           |        |
| Mégsem                       |                                     |             |         |                  |           |              |               |      |      | Felhas | ználó me  | ntése  |

Törzsadatok - Felhasználó szerkesztés

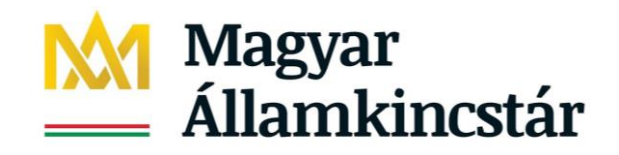

Végezze el az adatmódosítást, majd kattintson a "Felhasználó mentése" gombra:

| Törzsadatok - Felhas         | sznál   | ó s         | zerk   | esztés           |              |                |               |      |      |            |          |        |
|------------------------------|---------|-------------|--------|------------------|--------------|----------------|---------------|------|------|------------|----------|--------|
| Törzsadatok - Felhasználó    | ó szerk | esz         | tés    | Összerendelése   | ek Dupl      | ikáció kezelés | 5             |      |      |            |          |        |
|                              |         |             |        |                  |              |                |               |      |      |            |          |        |
| Családi név:                 | -       | -           | Tes    | ztné Adat        | Utó          | név:           | Anna          |      |      |            |          |        |
| Születési név:               | -       | -           | Ada    | t                | Utó          | név:           | Anna          | Anna |      |            |          |        |
| Anyja születési neve:        | -       | ▼ Kovács    |        | Utó              | név:         | Anna           |               |      |      |            |          |        |
| Születési idő:               | 1980.0  | 1980.01.01. |        | Szi              | letési hely: | Budapest       |               |      |      |            |          |        |
| E-mail cím:                  | adat.a  | anna(       | @gma   | il.com           | Tele         | fonszám:       | 06/1/46200    | 00   |      |            |          |        |
|                              | Regi    | sztrá       | ciós e | mail újraküldése |              |                |               |      |      |            |          |        |
| Intézményi interface jelszó: |         |             |        |                  | Akt          | ÍV:            |               | ~    |      |            |          |        |
| Bejelentkezett már?:         | Nem     |             |        |                  |              |                |               |      |      |            |          |        |
|                              |         |             |        |                  |              |                |               |      |      |            |          |        |
|                              |         |             |        |                  |              |                |               |      |      |            |          |        |
| -                            |         |             |        |                  |              |                |               |      |      |            |          |        |
| Feinasznaiocsoport           |         |             | ,      | •                |              | Osszesen:      | 1 sor (1 / 1) |      | 1    | ) PI       | 25 🗸     | /oldal |
| A data and a fillent f       | IM      | legne       | vezes  | i <del>▼</del>   |              | <b>.</b>       |               | Muv  | elet |            |          |        |
| Adatszolgaltato              |         |             |        |                  |              | loro           |               |      |      |            |          |        |
|                              |         |             |        |                  |              | Osszesen:      | 1 sor (1 / 1) |      | 1    |            | 25 💌     | /oldal |
|                              |         |             |        |                  |              |                |               |      |      | Lista s    | zerkeszt | ése    |
| Méasem                       |         |             |        |                  |              |                |               |      |      | Felhasz    | náló me  | ntése  |
|                              |         |             |        |                  |              |                |               |      |      | T CITICITZ | naro me  | 1030   |

### Sikeres adatmódosítás esetén az alábbi rendszerüzenet jelenik meg:

| (i) A mentés sikerese                  | n megtörtént!         |         |         |                    |                         |             |
|----------------------------------------|-----------------------|---------|---------|--------------------|-------------------------|-------------|
| Törzsadatok - F<br>Keresési feltételel | elhasználók átte<br>k | kintése |         |                    |                         |             |
| Maximális sorszám:                     | 10 💌                  |         |         |                    |                         |             |
| Felhasználónév:                        |                       | Aktív:  | Igen 🔻  |                    |                         |             |
| Családi név:                           | adat                  | Utónév: | anna    | Születési hely:    |                         |             |
| Születési név:                         |                       | Utónév: |         | Születési idő:     | 1980.01.01.             |             |
| Anyja születési neve:                  |                       | Utónév: |         | E-mail cím:        |                         |             |
|                                        |                       |         |         |                    | Szűrőfeltételek törlése |             |
|                                        |                       |         |         |                    |                         |             |
|                                        |                       |         |         |                    |                         |             |
| Találatok                              |                       |         |         | Összesen: 0 sor (1 |                         | 25 🗸 /oldal |
| Név ‡                                  | E-mail cím 🕯          | ;       | Telefon | szám 🗘             | Aktív \$                | Művelet     |
| Nincsenek megjel                       | leníthető elemek!     |         |         |                    |                         |             |
|                                        |                       |         |         | Összesen: 0 sor (1 | / 1)                    | 25 🗸 /oldal |

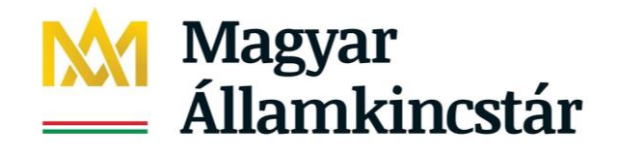

### 5.4. Adatszolgáltató munkatárs kijelölésének visszavonása

Jogszabályi előírás alapján az e-képviselő feladata, hogy visszavonja az adatszolgáltató munkatárs kijelölését a rendszerben, ha a munkatárs adatszolgáltatói feladatai véget érnek. Ehhez az e-képviselőnek a következőket kell megtennie:

Lépjen be a rendszerbe, majd kattintson a Törzsadatok – Székhely/telephely összerendelése menüpontra:

| Magyar<br>Államkincstár<br>Igénybevevői Nyilvántartás      |                                                          | Belépett felhasználó:<br>Kijelentkezés Ögyfél<br>Call center: +36-1-462-6670 | kapu kilépés |   |                                            |
|------------------------------------------------------------|----------------------------------------------------------|------------------------------------------------------------------------------|--------------|---|--------------------------------------------|
| Nyitólap Riportok +                                        | Törzsadatok • Sügó •                                     |                                                                              |              |   |                                            |
| Hírek                                                      | Felhasználók<br>Új felhasználó felvétele                 |                                                                              | noryek       |   |                                            |
| 2018.01.29.11.03.32<br>Biztos Kezdet (<br>jelentési kötele | Fenntartó - E-képviselő ös<br>Székhely/telephely - Adats | szerendelés<br>zolgáltató összerendelés<br>Tisztett Felhasználó              | 7.12.13      | Ť | SEGÍTSÉGKÉRÉS<br>Telefonos ügyfélszolgálat |

A fentiekben ismertetett módon keressen rá az engedélyesre:

| Törzsadato                                 | k - Székhely/telephely       |                     |                                      |                        |
|--------------------------------------------|------------------------------|---------------------|--------------------------------------|------------------------|
| Keresési felt                              | tételek                      |                     |                                      |                        |
| Fenntartó                                  |                              |                     |                                      |                        |
| Szolgáltató                                |                              |                     |                                      |                        |
| <ul> <li>Székhely/te</li> </ul>            | lephely                      |                     |                                      |                        |
| Azonosító:                                 | Név:                         | Bácsvirágok         | Aktív: 🔽                             |                        |
| <b>Cím</b><br>Irányítószám:<br>Közterület: | Település:                   | Közt. jelleg:       | Házszám:                             |                        |
| Találatok                                  |                              |                     | Összesen: 1 sor (1 / 1)              | 25 v /oldal            |
| Fenntartó 🕏                                | Név 🗢                        | Ágazati azonosító 🗘 | Cím \$                               | Művelet                |
| Bácsvirágok                                | Bácsvirágok Családi Bölcsőde | S0516472            | 6100 Kiskunfélegyháza Könyök utca 2. | Szerkeszt<br>Megtekint |
|                                            |                              |                     | Összesen: 1 sor (1 / 1)              | 25 🗸 /oldal            |

Kattintson a "Szerkeszt" gombra!

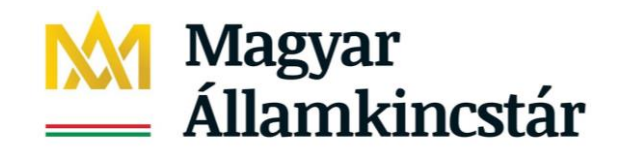

| Fenntarto                                                             |                                                                                                 |                    |                                |                                                                             |                                                                 |                                         |                                                                                                  |                                                                                                    |                              |                                                                                                    |                                                                         |                                                      |
|-----------------------------------------------------------------------|-------------------------------------------------------------------------------------------------|--------------------|--------------------------------|-----------------------------------------------------------------------------|-----------------------------------------------------------------|-----------------------------------------|--------------------------------------------------------------------------------------------------|----------------------------------------------------------------------------------------------------|------------------------------|----------------------------------------------------------------------------------------------------|-------------------------------------------------------------------------|------------------------------------------------------|
| Név:                                                                  | Bácsvirágok                                                                                     |                    |                                |                                                                             |                                                                 | Adósz                                   | zám:                                                                                             | 222                                                                                                    | 03658                        | -2-41                                                                                                    |                                                                         |                                                      |
| Székhely:                                                             | 6100 Kiskunfélegyháza                                                                           | Petőfi utca        | a 25.                          |                                                                             |                                                                 |                                         |                                                                                                  |                                                                                                    |                              |                                                                                                    |                                                                         |                                                      |
| Szolgáltató                                                           |                                                                                                 |                    |                                |                                                                             |                                                                 |                                         |                                                                                                  |                                                                                                    |                              |                                                                                                    |                                                                         |                                                      |
| Név:                                                                  | Bácsvirágok Családi Bö                                                                          | blcsőde            |                                |                                                                             |                                                                 | Ágaza                                   | ati azonosító:                                                                                   | S05                                                                                                    | 16472                        | 2                                                                                                    |                                                                         |                                                      |
| Székhely:                                                             | 6100 Kiskunfélegyháza                                                                           | Könyök ut          | tca 2.                         |                                                                             |                                                                 | Adós:                                   | zám:                                                                                             | -                                                                                                    |                              |                                                                                                    |                                                                         |                                                      |
|                                                                       |                                                                                                 |                    |                                |                                                                             |                                                                 |                                         |                                                                                                  |                                                                                                    |                              |                                                                                                    |                                                                         |                                                      |
| Adatszolgáltató                                                       | székhely/telephel                                                                               | yhez rer           | ndelése                        | Nincs ell                                                                   | átott/időszak                                                   | os leá                                  | Illás                                                                                            |                                                                                                    |                              |                                                                                                    |                                                                         |                                                      |
| Székhely/telepł                                                       | nely                                                                                            |                    |                                |                                                                             |                                                                 |                                         |                                                                                                  |                                                                                                    |                              |                                                                                                    |                                                                         |                                                      |
| Név:                                                                  | Bácsvirágok Családi B                                                                           | Sölcsőde           |                                |                                                                             |                                                                 | Ágaza                                   | ati azonosító:                                                                                   | SO                                                                                                    | 51647                        | /2                                                                                                    |                                                                         | ]                                                    |
| Típus:                                                                | Székhely                                                                                        | -                  |                                |                                                                             |                                                                 |                                         |                                                                                                  |                                                                                                    |                              |                                                                                                    |                                                                         |                                                      |
| Cím                                                                   |                                                                                                 |                    |                                |                                                                             |                                                                 |                                         |                                                                                                  |                                                                                                    |                              |                                                                                                    |                                                                         |                                                      |
| Irányítószám:                                                         | 6100 Település:                                                                                 |                    | Kiskunféleg                    | yháza                                                                       |                                                                 |                                         |                                                                                                  |                                                                                                    |                              |                                                                                                    |                                                                         |                                                      |
| Közterület:                                                           | Könyök                                                                                          |                    | Közt. jelleg:                  | uto                                                                         | a                                                               | Házsz                                   | zám: 2.                                                                                          |                                                                                                    |                              |                                                                                                    |                                                                         |                                                      |
|                                                                       |                                                                                                 |                    |                                |                                                                             |                                                                 |                                         |                                                                                                  |                                                                                                    |                              |                                                                                                    |                                                                         |                                                      |
|                                                                       |                                                                                                 |                    |                                |                                                                             |                                                                 |                                         |                                                                                                  |                                                                                                    |                              |                                                                                                    |                                                                         |                                                      |
|                                                                       |                                                                                                 |                    |                                |                                                                             |                                                                 |                                         |                                                                                                  |                                                                                                    |                              |                                                                                                    |                                                                         |                                                      |
|                                                                       |                                                                                                 |                    |                                |                                                                             |                                                                 |                                         |                                                                                                  |                                                                                                    |                              |                                                                                                    |                                                                         |                                                      |
| Szolgáltatás                                                          |                                                                                                 |                    |                                |                                                                             | Ō                                                               | sszesel                                 | n: 1 sor (1 / 1)                                                                                 |                                                                                                    | 1                            |                                                                                                    | 25 🗸                                                                    | /oldal                                               |
| Szolgáltatás                                                          | Aegnevezės ≑                                                                                    |                    | Szolgá                         | ltatás nyúj                                                                 | Ō:<br>tás kezdet ≑                                              | sszesei                                 | n: 1 sor (1 / 1)<br>Szolga                                                                       | itatás nyú                                                                                                    | 1<br>jtás v                  | ► ►1<br>ége ¢                                                                                                    | 25 V<br>Keze                                                            | /oldal<br>It ‡                                       |
| Szolgáltatás<br>Bölcsődei ellátás /                                   | Megnevezés 🗢<br>Családi bölcsőde                                                                |                    | Szolgá                         | ltatás nyúj<br>2018.01.                                                     | Ö:<br>táskezdet ≑<br>01.                                        | sszese                                  | n: 1 sor (1 / 1)<br>Szolga                                                                       | iltatás nyú                                                                                                    | 1<br>jtás v                  | ▶ ►1<br>ége ¢                                                                                                    | 25 V<br>Kezel<br>Igen                                                   | /oldal<br>It ‡                                       |
| Szolgáltatás<br>Bölcsődei ellátás /                                   | Megnevezés 🗢<br>Családi bölcsőde                                                                |                    | Szolgá                         | ltatás nyúj<br>2018.01.                                                     | Ö:<br>táskezdet ≑<br>01.<br>Ö:                                  | sszesel                                 | n: 1 sor (1 / 1)<br>Szolg:<br>n: 1 sor (1 / 1)                                                   | áltatás nyú                                                                                                    | 1<br>jtás v                  | ége \$                                                                                                    | 25 V<br>Kezel<br>Igen<br>25 V                                           | /oldal<br>It =                                       |
| <b>Szolgáltatás</b><br>Bölcsődei ellátás / d                          | Megnevezés 🗢<br>Családi bölcsőde                                                                |                    | Szolgá                         | l <b>tatás nyú</b> j<br>2018.01.                                            | Ö:<br>tás kezdet ≎<br>01.<br>Ö:                                 | sszesei                                 | n: 1 sor (1 / 1)<br>Szolgi<br>n: 1 sor (1 / 1)                                                   | idlatás nyú                                                                                                    | 1<br>jtás v                  | ége \$                                                                                                    | 25 V<br>Kezel<br>Igen<br>25 V                                           | /oldal<br>It \$                                      |
| Szolgáltatás<br>Bölcsődei ellátás /                                   | Megnevezés 🗢<br>Családi bölcsőde                                                                |                    | Szolgá                         | ltatás nyúj<br>2018.01.                                                     | Ö:<br>táskezdet ≎<br>01.<br>Ō:                                  | sszesel                                 | n: 1 sor (1 / 1)<br>Szolg:<br>n: 1 sor (1 / 1)                                                   | áltatás nyú,                                                                                                    | 1<br>jtás vo<br>1            | ége ¢                                                                                                    | 25 v<br>Kezel<br>Igen<br>25 v                                           | /oldal<br>It ‡<br>/oldal                             |
| Szolgáltatás<br>Bölcsődei ellátás /                                   | Megnevezés ♦<br>Családi bölcsőde                                                                |                    | Szolgá                         | l <mark>tatás nyúj</mark><br>2018.01.                                       | Ö:<br>tás kezdet ≎<br>01.<br>Ö:                                 | sszesel                                 | n: 1 sor (1 / 1)<br>Szolgi<br>n: 1 sor (1 / 1)                                                   | idlatás nyú                                                                                                    | 1<br>jtás vo                 | ► ■1                                                                                                    | 25 V<br>Kezel<br>Igen<br>25 V                                           | /oldal<br>It \$                                      |
| Szolgáltatás<br>Bölcsődei ellátás / d<br>Adatszolgált                 | Megnevezés 🗢<br>Családi bölcsőde                                                                |                    | Szolgá                         | l <b>tatás nyúj</b><br>2018.01.                                             | Ö:<br>táskezdet ≑<br>01.<br>Ö:<br>Ö:                            | sszesel                                 | n: 1 sor (1 / 1)<br>Szolg:<br>n: 1 sor (1 / 1)<br>n: 1 sor (1 / 1)                               | itatás nyú<br>itatás nyú                                                                                                    | 1<br>jtás v<br>1             | P ►1 ége \$ P ►1                                                                                                    | 25 V<br>Kezel<br>Igen<br>25 V                                           | /oldal<br>It \$<br>/oldal                            |
| Szolgáltatás<br>Bölcsődei ellátás /<br>Adatszolgáltató                | Aegnevezés ≑<br>Családi bölcsőde<br>ató<br>Szolgáltatás                                         | •                  | Szolgá<br>Szolg. nyú           | ltatás nyúj<br>2018.01.<br>jt. kezdet<br>≑                                  | Ö:<br>tás kezdet ≑<br>01.<br>Ö:<br>Šzolg. nyújt                 | sszesel<br>sszesel<br>sszesel           | n: 1 sor (1 / 1)<br>Szolg;<br>n: 1 sor (1 / 1)<br>n: 1 sor (1 / 1)<br>Összerende                 | áltatás nyú<br>áltatás nyú                                                                                                    | 1<br>jtás vo<br>1<br>1<br>te | b b b b b b b b b b b b b b b b b b b                                                                                                    | 25 V<br>Kezel<br>Igen<br>25 V                                           | /oldal<br>It \$<br>/oldal                            |
| Szolgáltatás<br>Bölcsődei ellátás /<br>Adatszolgáltató<br>Adat Anna   | Aegnevezés ≑<br>Családi bölcsőde<br>ató<br>Szolgáltatás<br>Bölcsődei ellátás / Csal<br>bölcsőde | ÷<br>¢<br>Iádi     | Szolgá<br>Szolg. nyú<br>2018.0 | <mark>itatás nyúj</mark><br>2018.01.<br>j <b>t. kezdet</b><br>≎<br>01.01.   | Ö:<br>tás kezdet ≑<br>01.<br>Ö:<br>Šzolg. nyújt                 | sszesel<br>sszesel<br>sszesel           | n: 1 sor (1 / 1)<br>Szolg<br>n: 1 sor (1 / 1)<br>n: 1 sor (1 / 1)<br>Összerende<br>2020-10-16 1  | i ditatás nyú<br>áltatás nyú<br>i ditatás nyú<br>i ditatás nyú<br>i ditatás nyú<br>i ditatás nyú<br>i ditatás nyú<br>i ditatás nyú                                                                                                    | 1<br>jtás vo<br>1            | E E E E E E E E E E E E E E E E E E E                                                                                                    | 25 V<br>Kezel<br>Igen<br>25 V<br>25 V<br>Műv                            | /oldal<br>It \$<br>/oldal<br>/oldal<br>elet          |
| Szolgáltatás<br>Bölcsődei ellátás / d<br>Adatszolgáltató<br>Adat Anna | Aegnevezés ♀<br>Családi bölcsőde<br>ató<br>Szolgáltatás<br>Bölcsődei ellátás / Csal<br>bölcsőde | a <b>≑</b><br>Iádi | Szolgá<br>Szolg. nyú<br>2018.0 | l <mark>itatás nyúj</mark><br>2018.01.<br>j <b>t. kezdet</b><br>≎<br>01.01. | Ö:<br>tás kezdet ¢<br>01.<br>Ö:<br>Szolg. nyújt<br>\$           | sszesel<br>sszesel<br>t. vég<br>sszesel | n: 1 sor (1 / 1)<br>Szolg:<br>n: 1 sor (1 / 1)<br>Összerende<br>2020-10-16 1<br>n: 1 sor (1 / 1) | itatás nyú,<br>ítatás nyú,<br>ita d<br>ita d | 1<br>jtás vo<br>1<br>1<br>te | Image: second second | 25 V<br>Kezel<br>Igen<br>25 V<br>25 V<br>Műv<br>25 V                    | /oldal<br>It ÷<br>/oldal<br>/oldal<br>elet<br>röl    |
| Szolgáltatás<br>Bölcsődei ellátás /<br>Adatszolgáltató<br>Adat Anna   | Aegnevezés ≑<br>Családi bölcsőde<br>ató<br>Szolgáltatás<br>Bölcsődei ellátás / Csal<br>bölcsőde | ¢<br>Iádi          | Szolgá<br>Szolg. nyú<br>2018.0 | <mark>itatás nyúj</mark><br>2018.01.<br>j <b>t. kezdet</b><br>¢<br>01.01.   | Ö:<br>tás kezdet ≑<br>01.<br>Ö:<br>Szolg. nyújt<br>Szolg. nyújt | sszesel<br>sszesel<br>t. vég<br>sszesel | n: 1 sor (1 / 1)<br>Szolg<br>n: 1 sor (1 / 1)<br>Összerende<br>2020-10-16 1<br>n: 1 sor (1 / 1)  | itatás nyú<br>áltatás nyú<br>italia<br>italia                                                                                                    | 1<br>jtás vo<br>1<br>1<br>te | E E E E E E E E E E E E E E E E E E E                                                                                                    | 25 V<br>Kezel<br>Igen<br>25 V<br>Műv<br>25 V<br>Töl<br>25 V<br>Xárendel | /oldal<br>It \$<br>/oldal<br>/oldal<br>röl<br>/oldal |

A felületen látható a szolgáltatáshoz rendelt összes adatszolgáltató.

Az adatszolgáltató munkatárs kijelölésének visszavonásához kattintson a "Töröl" gombra. A felbukkanó ablakban kattintson az "Ok" gombra:

| se N | Megerősítés<br>Biztosan törli? | zakos leállás      |          |
|------|--------------------------------|--------------------|----------|
|      | ОК                             |                    |          |
|      | Mégsem                         | Ágazati azonosító: | S0516472 |
|      |                                |                    |          |

A felületen az alábbi rendszerüzenetnek kell megjelennie:

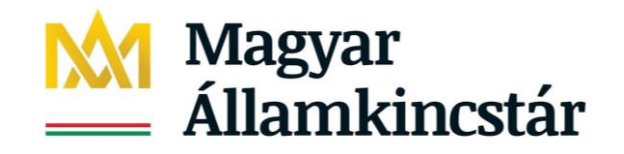

| ) A törlés sik | eresen megtörtént!                    |                    |               |
|----------------|---------------------------------------|--------------------|---------------|
| Fenntartó      |                                       |                    |               |
| Név:           | Bácsvirágok                           | Adószám:           | 22203658-2-41 |
| Székhely:      | 6100 Kiskunfélegyháza Petőfi utca 25. |                    |               |
| Szolgáltató    |                                       |                    |               |
| Név:           | Bácsvirágok Családi Bölcsőde          | Ágazati azonosító: | S0516472      |
| Székhely:      | 6100 Kiskunfélegyháza Könyök utca 2.  | Adószám:           | -             |

A szolgáltatás adatainál látható, hogy az adatszolgáltató adatai már nem jelennek meg:

| Szolgáltatás                                     |                  |                  |           |                      | Összese | n: 1 sor (1 / 1) | 14          | 1        |                | 25 🗸 /oldal |
|--------------------------------------------------|------------------|------------------|-----------|----------------------|---------|------------------|-------------|----------|----------------|-------------|
| Megr                                             | nevezés ≑        |                  | Szolgálta | tás nyújtás kezdet 🗧 | ÷       | Szolgá           | áltatás nyú | ijtás vé | ége ‡          | Kezelt ‡    |
| Bölcsődei ellátás / Családi bölcsőde 2018.01.01. |                  |                  |           |                      |         |                  |             |          |                | lgen        |
|                                                  |                  |                  |           |                      | Ōsszese | n: 1 sor (1 / 1) | 14 (        | 1        |                | 25 🗸 /oldal |
| Adatszolgáltató                                  | •                |                  |           |                      | Öss     | zesen: 0 sor (1  | / 1) 🛛 🗔    |          |                | 25 🧹 /oldal |
| Adatszolgáltató 🗘                                | Szolgáltatás 🗘   | Szolg. nyújt. ke | zdet ‡    | Szolg. nyújt. vég    | \$ Ö    | sszerendelés     | kezdete 🗧   | ÷ .      | Jogosultság    | # Művelet   |
| Nincsenek meg                                    | gjeleníthető ele | emekl            |           |                      | Ōss     | zesen: 0 sor (1  | / 1) 🗖      | A data:  |                | 25 V /oldal |
| Vissza                                           |                  |                  |           |                      |         |                  |             | Adats    | zoigaitato ho: | zarendelese |

Amennyiben az adatszolgáltató munkatárs más szolgáltatásokhoz nincs kijelölve, az adatszolgáltatói jogosultságát is törölhetjük.

Kattintson a Törzsadatok – Felhasználók menüpontra:

| Magyar<br>Államkincstár<br>Igénybevevől Nyllvántartás       |                                                            | Belépett felhasználó:<br>Kijelentkezés Ügyfélkapu ki<br>Call center: +36-1-462-6670 | lépés | Autovacielose<br>Robustions<br>Socialization<br>SZÉCHENYI OOO |
|-------------------------------------------------------------|------------------------------------------------------------|-------------------------------------------------------------------------------------|-------|---------------------------------------------------------------|
| Nyitólap Riportok +                                         | Törzsadatok + Súgó +                                       |                                                                                     |       |                                                               |
|                                                             | Felhasználócsoport                                         |                                                                                     |       |                                                               |
|                                                             | Felhasználók                                               |                                                                                     |       |                                                               |
| Hírek                                                       | Új felhasználó felvétele                                   | Rendszer eseménye                                                                   | k     |                                                               |
| 2018.01.29. 11:03:32<br>Biztos Kezdet (<br>jelentési kötele | Fenntartó - E-képviselő öss<br>Székhely/telephely - Adatsz | zerendelés<br>olgáltató összerendelés 201 <mark>7.</mark>                           | 12.13 | SEGÍTSÉGKÉRÉS                                                 |
|                                                             |                                                            | Tiszteit Felnasznaló!                                                               |       | Telefonos ügyfélszolgálat:                                    |

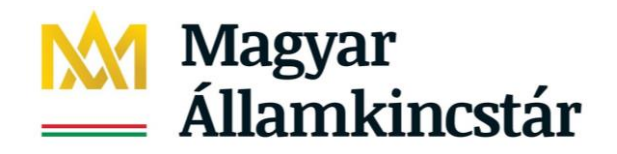

A megszokott módon keresse ki a felhasználó adatait, majd kattintson a "Szerkeszt" gombra:

| Figyelem a keresés jelenlegi beállítása alapján maximálisan 10 sort jelenít meg! |      |             |             |        |       |                         |         |         |          |        |          |        |
|----------------------------------------------------------------------------------|------|-------------|-------------|--------|-------|-------------------------|---------|---------|----------|--------|----------|--------|
| Törzsadatok - Felhasználók áttekintése                                           |      |             |             |        |       |                         |         |         |          |        |          |        |
| Keresési feltételek                                                              |      |             |             |        |       |                         |         |         |          |        |          |        |
| Maximális sorszám: 10 👻                                                          |      |             |             |        |       |                         |         |         |          |        |          |        |
| Felhasználónév:                                                                  |      |             | Aktív:      | Igen 💌 |       |                         |         |         |          |        |          |        |
| Családi név:                                                                     | adat |             | Utónév:     | anna   |       | Születési hely:         |         |         |          |        |          |        |
| Születési név:                                                                   |      |             | Utónév:     |        |       | Születési idő:          | 1980.01 | .01.    |          |        |          |        |
| Anyja születési neve:                                                            |      |             | Utónév:     |        |       | E-mail cím:             |         |         |          |        |          |        |
|                                                                                  |      |             |             |        |       |                         | Sz      | űrőfelt | ételek t | örlése | 🔎 Keres  | sés    |
|                                                                                  |      |             |             |        |       |                         |         |         |          |        |          |        |
|                                                                                  |      |             |             |        |       |                         |         |         |          |        |          |        |
| Találatok                                                                        |      |             |             |        |       | Összesen: 1 sor (1 / 1) | 14      |         | 1        | Þ Þ1   | 25 🖌     | /oldal |
| Név ‡                                                                            |      |             | E-mail cín  | n \$   |       | Telefonszám 🗘           |         |         | Aktív ‡  |        | Művelet  | t      |
| Taartaá Adat Appa                                                                |      | adat anna@  | ) amail oom |        | 06/1/ | (620000                 |         | laan    |          |        | Szerkes  | zt     |
| reszure Adar Anna                                                                |      | avat.annalu | ggmail.com  |        | 00/1/ | +020000                 |         | igen    |          |        | Megtekir | nt     |
|                                                                                  |      |             |             |        |       | Összesen: 1 sor (1 / 1) | 14      |         | 1        | F [F1] | 25 🗸     | /oldal |

A Törzsadatok – Felhasználó szerkesztés menüben kattintson az Összerendelések fülre:

| I orzsadatok - Felha         | sznai  | 0 S   | zerkesztes             |                       |                       |                     |
|------------------------------|--------|-------|------------------------|-----------------------|-----------------------|---------------------|
| Törzsadatok - Felhasznál     | ó szer | kesz  | tés Összerendele       | sek Duplikáció kezelé | s                     |                     |
|                              |        |       |                        |                       |                       |                     |
| Családi név:                 | -      | -     | Tesztné Adat           | Utónév:               | Anna                  |                     |
| Születési név:               | -      | •     | Adat                   | Utónév:               | Anna                  |                     |
| Anyja születési neve:        | -      | •     | Kovács                 | Utónév:               | Anna                  |                     |
| Születési idő:               | 1980.0 | 1.01. |                        | Születési hely:       | Budapest              |                     |
| E-mail cím:                  | adat.a | nna@  | )gmail.com             | Telefonszám:          | 06/1/4620000          |                     |
|                              | Regi   | sztrá | ciós email újraküldése |                       |                       |                     |
| Intézményi interface jelszó: |        |       |                        | Aktív:                | <b>~</b>              |                     |
| Bejelentkezett már?:         | Nem    |       |                        |                       |                       |                     |
|                              |        |       |                        |                       |                       |                     |
|                              |        |       |                        |                       |                       |                     |
| E - II                       |        |       |                        |                       |                       |                     |
| Feinasznalocsoport           |        |       |                        | Összesen              | : 1 sor (1 / 1)       | 1 🕨 🖭 25 👽 /oldal   |
|                              | м      | egne  | vezés ‡                |                       | Műve                  | elet                |
| Adatszolgáltató              |        |       |                        | Törö                  | i l                   |                     |
|                              |        |       |                        | Összesen              | : 1 sor (1 / 1) 🛛 📭 🔍 | 1 🕨 🖭 25 👽 /oldal   |
|                              |        |       |                        |                       |                       | Lista szerkesztése  |
|                              |        |       |                        |                       |                       |                     |
| Mégsem                       |        |       |                        |                       |                       | Felhasználó mentése |

datak. Ealbaarnálá ararkaartá Ta.

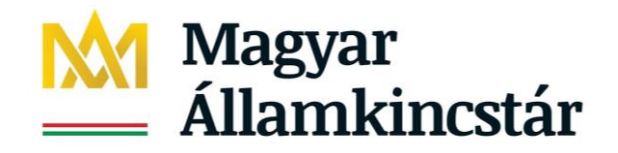

Itt láthatóak azok a szolgáltatások, amelyekhez az adatszolgáltató hozzá van rendelve:

| Törzsadatok - Felhasználó szerkesztés         |                                                 |                        |                     |                                    |                  |                                  |  |  |  |  |
|-----------------------------------------------|-------------------------------------------------|------------------------|---------------------|------------------------------------|------------------|----------------------------------|--|--|--|--|
| Törzsadatok - Fel                             | használó szerkesztés                            | összerendelések        | Duplikáció kezelés  |                                    |                  |                                  |  |  |  |  |
|                                               |                                                 |                        |                     |                                    |                  |                                  |  |  |  |  |
|                                               |                                                 |                        |                     |                                    |                  |                                  |  |  |  |  |
|                                               |                                                 |                        |                     |                                    |                  |                                  |  |  |  |  |
|                                               |                                                 |                        |                     |                                    |                  |                                  |  |  |  |  |
| Adatszolgáltat                                | ó jogok                                         |                        | Ōs                  | szesen: 0 sor (1 / 1)              |                  | > > 25 🗸 /olda                   |  |  |  |  |
| Adatszolgáltat<br>Fenntartó ≑                 | <mark>ó jogok</mark><br>Szolgáltató ≑           | Szék/Telep hely neve 🕯 | Öst<br>Szolg. típus | szesen:0 sor (1 / 1)<br>s ≑ Érvén  | yesség ‡         | ▶ ► 25 V /olda<br>Jogosultság ≑  |  |  |  |  |
| Adatszolgáltat<br>Fenntartó ¢                 | ó jogok<br>Szolgáltató ‡                        | Szék/Telep hely neve 🕯 | Ösa<br>Szolg. típus | szesen: 0 sor (1 / 1)<br>s 🗢 Érvén | yesség 🗘         | ▶ ► 25 v /olda<br>Jogosultság \$ |  |  |  |  |
| Adatszolgáltat<br>Fenntartó ≎<br>Nincsenek me | ó jogok<br>Szolgáltató 🗢<br>egjeleníthető eleme | Szék/Telep hely neve 4 | Ös:<br>Szolg, típus | szesen:0 sor (1 / 1)<br>s ≑ Érvén  | r⊲ ∢<br>yesség ≎ | ► 25 ▼ /old<br>Jogosultság ≑     |  |  |  |  |

Ha a lista üres, akkor az adatszolgáltatói jogosultság is törölhető:

| Törzsadatok - Felhas                  | sznál           | ó s                 | zerk | esztés        |      |                         |               |       |            |           |        |
|---------------------------------------|-----------------|---------------------|------|---------------|------|-------------------------|---------------|-------|------------|-----------|--------|
| Törzsadatok - Felhasználó szerkesztés |                 |                     |      | Összerendelés | ek D | uplikáció kezelés       | s             |       |            |           |        |
|                                       |                 | _                   | _    |               |      |                         |               |       | _          |           |        |
| Családi név:                          | -               | *                   | Tesz | Tesztné Adat  |      | Jtónév:                 | Anna          |       |            |           |        |
| Születési név:                        | -               | •                   | Adat |               | ı    | Jtónév:                 | Anna          |       |            |           |        |
| Anyja születési neve:                 | -               | -                   | Ková | cs            | ı    | Jtónév:                 | Anna          |       |            |           |        |
| Születési idő:                        | 1980.01.01.     |                     |      |               | 5    | Születési hely:         | Budapest      |       |            |           |        |
| E-mail cím:                           | adat.a          | adat.anna@gmail.com |      |               |      | Telefonszám:            | 06/1/4620000  |       |            |           |        |
|                                       | Regisztrációs e |                     |      |               |      |                         |               |       |            |           |        |
| Intézményi interface jelszó:          |                 |                     |      |               | ] ,  | Aktív:                  | <b>2</b>      |       |            |           |        |
| Bejelentkezett már?:                  | Nem             |                     |      |               |      |                         |               |       |            |           |        |
|                                       |                 |                     |      |               |      |                         |               |       |            |           |        |
|                                       |                 |                     |      |               |      |                         |               |       |            |           |        |
| Felhaamálássanart                     |                 |                     |      |               |      |                         |               |       |            |           |        |
| Felhasznalocsoport                    |                 |                     |      |               |      | Osszesen: 1 sor (1 / 1) |               |       |            |           |        |
| Megnevezés \$                         |                 |                     |      |               |      | Muvelet                 |               |       |            |           |        |
| Adatszolgáltató                       |                 |                     |      |               |      |                         |               |       |            |           |        |
|                                       |                 |                     |      |               |      | Összesen:               | 1 sor (1 / 1) | 14 4  | 1 🕨 💌      | 25 🗸      | /oldal |
|                                       |                 |                     |      |               |      |                         |               |       | Lista      | szerkeszt | ése    |
| Mégsem                                |                 |                     |      |               |      |                         |               | Felha | isználó me | ntése     |        |

Kattintson a "Töröl" gombra.

Ezt követően kattintson a "Felhasználó mentése" gombra.

Az adatszolgáltató munkatárs adatai a kijelölés visszavonását követően a rendszerben megmaradnak. Az adatszolgáltatói jogosultsága azonban megszűnik, így az elkövetkezendőkben már nem fér hozzá a fenntartó, az engedélyes vagy a szolgáltatás adataihoz.

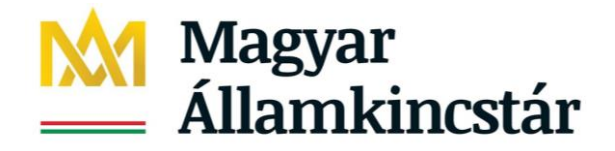

### 6. Felhasználói támogatás

Az adatszolgáltató munkatárs rögzítési feladatait segítő részletes Felhasználói Kézikönyv letölthető a KENYSZI nyitóoldaláról.

A rendszer egyes funkcióinak használatával összefüggő technikai kérdésekben az alábbi elérhetőségeken lehet segítséget kérni:

Telefonos ügyfélszolgálat: +**36-1-462-6670** Hétfő-csütörtök: 8.00 – 16.30 Péntek: 8.00 – 14.00

Elektronikus levélcím: kenyszi@allamkincstar.gov.hu